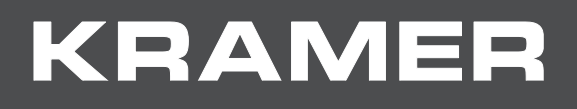

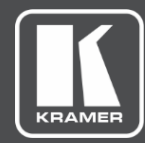

# USER MANUAL MODEL:

# VP-440 Presentation Switcher/Scaler

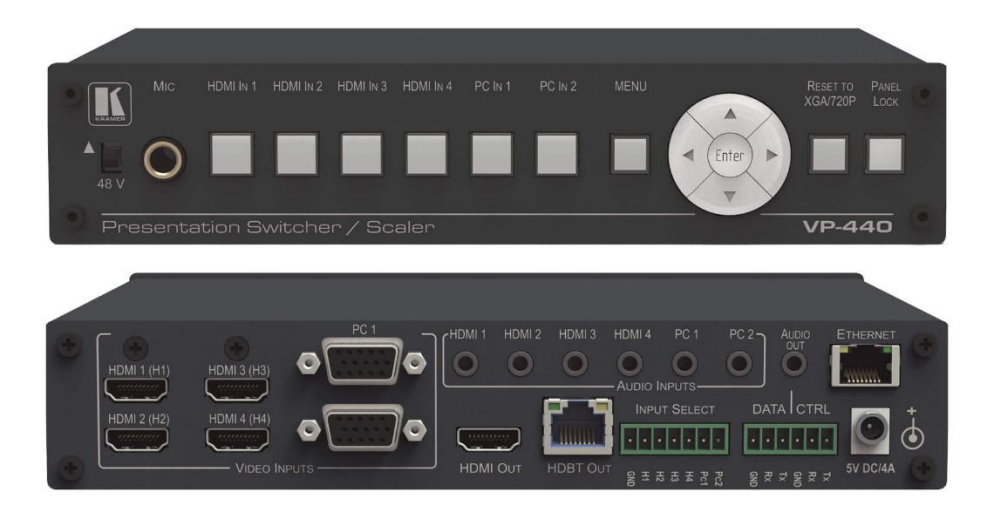

# Contents

| Introduction<br>Getting Started                                     | <b>1</b><br>1 |
|---------------------------------------------------------------------|---------------|
| Overview                                                            | 2             |
| Defining the VP-440 Presentation Switcher/Scaler                    | 4             |
| Mounting VP-440                                                     | 6             |
| Connecting the VP-440                                               | 7             |
| Microphone Pinout                                                   | 8             |
| Wiring the TP LINE OUT RJ-45 Connector                              | 9             |
| Connecting the VP-440 via the INPUT SELECT Terminal Block Connector | 10            |
| Connecting to the VP-440 via RS-232                                 | 11            |
| Operating the VP-440                                                | 12            |
| Using the Front Panel buttons                                       | 12            |
| Using the OSD Menu                                                  | 13            |
| Operating via Ethernet                                              | 16            |
| Using the Embedded Web Pages                                        | 19            |
| Loading and Saving Configurations                                   | 21            |
| Entering Standby Mode                                               | 21            |
| Configuring Video Input Settings                                    | 22            |
| Selecting the Input to be Switched to the Outputs                   | 23            |
| Adjusting Microphone and Output Volume                              | 23            |
| Configuring Network Settings                                        | 23            |
| Upgrading the Firmware                                              | 25            |
| Configuring Video Output Settings                                   | 26            |
| Configuring HDCP per Input/Output                                   | 27            |
| Managing EDID                                                       | 28            |
| Adjusting Audio Input Settings                                      | 29            |
| Adjusting Microphone Settings                                       | 30            |
| Configuring Automatic Switching Settings                            | 31            |
| Defining Panel Lock Button                                          | 32            |
| Defining Freeze Button Behavior                                     | 32            |
| Controlling VP-440 via the RS-232 Terminal Block Connectors         | 33<br>24      |
| Securing the Web Pages with a Password                              | 34            |
| Viewing the About Page                                              | 36            |
| Technical Specifications                                            | 38            |
| Default Communication Parameters                                    | 30            |
|                                                                     | 39            |
| Output Resolutions                                                  | 40            |
| Protocol 3000                                                       | Δ1            |
| Understanding Protocol 3000                                         | 41<br>42      |
| Kramer Protocol 3000 Svntax                                         | 42            |
| Protocol 3000 Commands                                              | 43            |

# Introduction

Welcome to Kramer Electronics! Since 1981, Kramer Electronics has been providing a world of unique, creative, and affordable solutions to the vast range of problems that confront the video, audio, presentation, and broadcasting professional on a daily basis. In recent years, we have redesigned and upgraded most of our line, making the best even better!

## **Getting Started**

We recommend that you:

- Unpack the equipment carefully and save the original box and packaging materials for possible future shipment.
- Review the contents of this user manual.

(j)

Go to <u>www.kramerav.com/downloads/VP-440</u> to check for up-to-date user manuals, application programs, and to check if firmware upgrades are available (where appropriate).

### **Achieving the Best Performance**

- Use only good quality connection cables (we recommend Kramer high-performance, high-resolution cables) to avoid interference, deterioration in signal quality due to poor matching, and elevated noise levels (often associated with low quality cables).
- Do not secure the cables in tight bundles or roll the slack into tight coils.
- Avoid interference from neighboring electrical appliances that may adversely influence signal quality.
- Position your Kramer VP-440 away from moisture, excessive sunlight and dust.

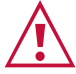

This equipment is to be used only inside a building. It may only be connected to other equipment that is installed inside a building.

### **Safety Instructions**

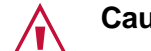

Caution: There are no operator serviceable parts inside the unit.

Warning: Use only the power cord that is supplied with the unit.

Warning: Disconnect the power and unplug the unit from the wall before installing.

### **Recycling Kramer Products**

The Waste Electrical and Electronic Equipment (WEEE) Directive 2002/96/EC aims to reduce the amount of WEEE sent for disposal to landfill or incineration by requiring it to be collected and recycled. To comply with the WEEE Directive, Kramer Electronics has made arrangements with the European Advanced Recycling Network (EARN) and will cover any costs of treatment, recycling and recovery of waste Kramer Electronics branded equipment on arrival at the EARN facility. For details of Kramer's recycling arrangements in your particular country go to our recycling pages at <a href="http://www.kramerav.com/support/recycling">www.kramerav.com/support/recycling</a>.

### **Overview**

The **VP-440** is a high–performance presentation scaler/switcher for HDMI<sup>™</sup> and computer graphics signals. The unit scales the video, embeds the audio, and outputs the signal to both an HDMI and an HDBaseT output, as well as outputting to unbalanced stereo audio.

The VP-440 features:

- PixPerfect<sup>™</sup> scaling technology Kramer's precision pixel mapping and high-quality scaling technology, with full up and down scaling of all video input signals.
- HDTV compatibility.
- HDCP compliance.
- Automatic input switching selectable to last connected or auto-scan.
- 6 video inputs 4 HDMI on HDMI connectors, 2 computer graphics video on 15-pin HD connectors.
- Scaled output on HDMI and HDBT connectors simultaneously.
- System Range for the HDBT inputs and outputs Up to 70m (230ft).

For optimum range and performance using HDBaseT<sup>™</sup>, use recommended Kramer cables, available at <u>www.kramerav.com/product/VP-440</u>.

- Up to UXGA/1080p output resolutions.
- Microphone input with audio DSP options including mixing and talk-over.
- Companion AFV (Audio-Follow-Video) stereo audio for every video input.
- 6 unbalanced stereo inputs on 3.5mm connectors as well as embedded audio for the HDMI inputs, each with individual level controls.
- Audio outputs one unbalanced stereo on a 3.5mm connector as well as embedded audio on the HDMI and HDBT outputs.
- Multiple aspect ratio selections full, best fit, over scan, under scan, letter box and pan scan.
- Powerful audio features via DSP technology including audio equalization, mixing, delay and so on.
- Built-in ProcAmp color, hue, sharpness, noise, contrast and brightness.
- Supports 4:4:4 (RGB and YUV) as well as 4:2:2 (YUV) color sampling in Native mode.
- Maintains constant output sync there is no disruption on the output while switching between inputs and when no video is detected.
- Dedicated RS-232 port for bidirectional data tunneling via HDBT.

<sup>&</sup>lt;sup>™</sup> The terms HDMI, HDMI High-Definition Multimedia Interface, and the HDMI Logo are trademarks or registered trademarks of HDMI Licensing Administrator, Inc.

- Front panel lockout.
- Non-volatile memory saves final settings.

Control your VP-440:

- Directly, via the front panel push buttons.
- By RS-232 serial commands transmitted by a touch screen system, PC, or other serial controller.
- Via the OSD (on-screen display).
- Via remote contact-closure switches.
- Via the Ethernet with built-in Web pages.

### **Using Twisted Pair Cables for HDBT**

Kramer engineers have developed special twisted pair cables to best match our digital twisted pair products.

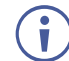

For optimum range and performance use the recommended Kramer shielded twisted pair cables available at <u>www.kramerav.com/product/VP-440</u>.

### **Typical Applications**

VP-440 is ideal for the following typical applications:

- Education classrooms, lecture theaters.
- Projection systems in conference rooms, boardrooms, hotels and churches.
- Home theater up-scaling.

# Defining the VP-440 Presentation Switcher/Scaler

This section defines the VP-440.

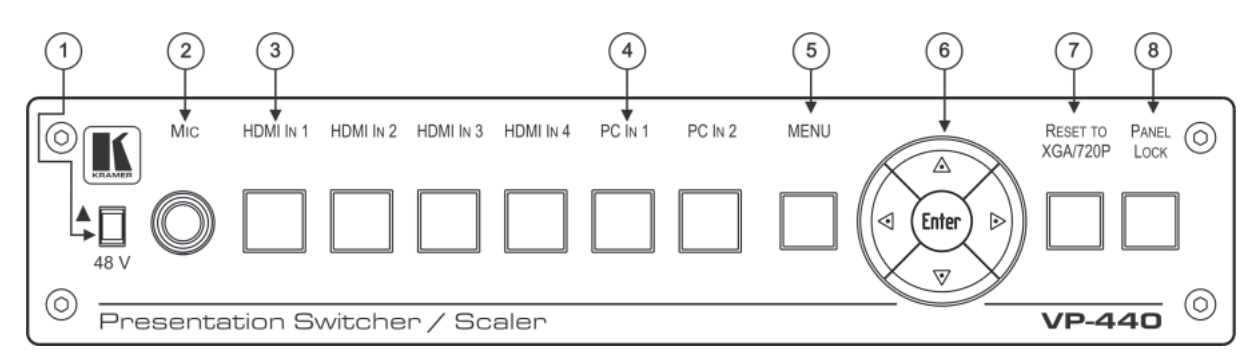

Figure 1: VP-440 Presentation Switcher/Scaler Front Panel

| # | Feature               |                | Function                                                                                                    |
|---|-----------------------|----------------|----------------------------------------------------------------------------------------------------|
| 1 | 48 V (▲) Slide        | Switch         | Slide up (48V) to select a condenser type microphone; slide down to select a dynamic type microphone (we recommend that you slide down if a microphone is not connected to the <b>VP-440</b> ). |
| 2 | MIC 6.3mm Ja          | ck             | Connect to the microphone source.                                                                                                    |
| 3 | Input                 | HDMI IN        | Press to select the HDMI input (from 1 to 4).                                                                                                    |
| 4 | Buttons               | PC IN          | Press to select the computer graphics input (from 1 to 2).                                                                                                    |
| 5 | MENU Button           |                | Displays the OSD menu (see <u>Using the OSD Menu</u> on page <u>13</u> ).                                                                                                    |
| 6 | Navigation<br>Buttons | •              | Press to decrease numerical values or select from several definitions.<br>When not within the OSD menu mode, press to reduce the output volume.                                                 |
|   |                       | <b>▲</b>       | Press to move up the menu list values (see <u>Using the OSD Menu</u> on page $\underline{13}$ ).                                                                                                |
|   |                       | •              | Press to increase numerical values or select from several definitions.<br>When not within the OSD menu mode, press to increase the output volume.                                               |
|   |                       | ▼              | Press to move down the menu list (see <u>Using the OSD Menu</u> on page $\underline{13}$ ).                                                                                                    |
|   |                       | ENTER          | Press to accept changes and change the SETUP parameters (see <u>Using the OSD Menu</u> on page <u>13</u> ).                                                                                     |
|   | RESET TO XG           | GA/720p Button | Press to reset the video resolution to XGA or 720p.<br>Press and hold for about 5 seconds to toggle between switching to<br>XGA or 720p.                                                        |
| 8 | PANEL LOCK Button     |                | Press and hold for about 5 seconds to lock/unlock the front panel buttons.                                                                                                    |

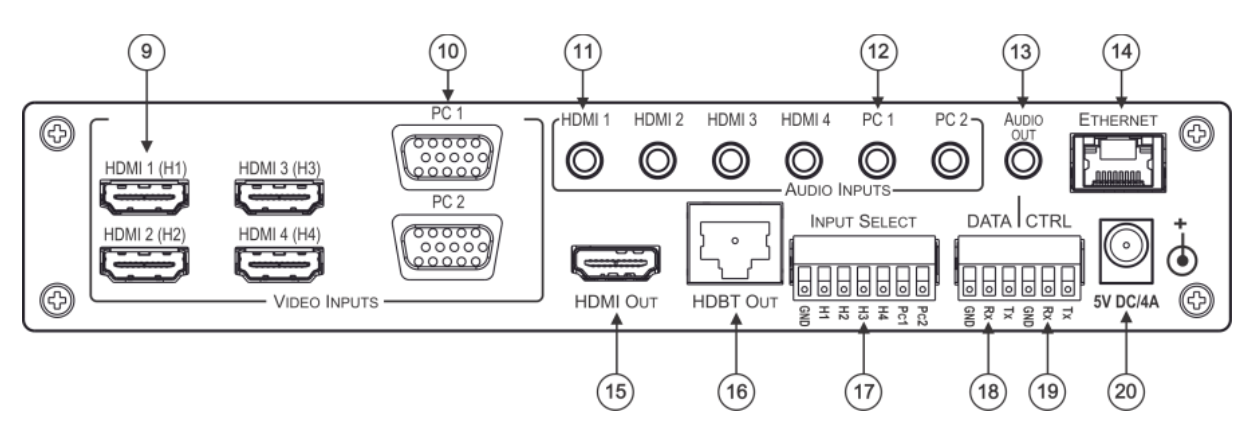

Figure 2: VP-440 Presentation Switcher/Scaler Rear Panel

| #    | Feature                                         |              | Function                                                                                                    |
|------|-------------------------------------------------|--------------|----------------------------------------------------------------------------------------------------|
| 9    | VIDEO INPUT                                     | HDMI         | Connect to the HDMI source (from 1 to 4).                                                                            |
| 10   | Connectors                                      | PC 15-pin HD | Connect to the computer graphics source (from 1 to 2).                                                               |
| (11) | AUDIO INPUT                                     | HDMI         | Connect to the analog audio HDMI source (from 1 to 4).                                                               |
| (12) | 3.5 Mini Jack<br>Connector                      | PC           | Connect to the analog audio computer graphics source (from 1 to 2).                                                  |
| (13) | AUDIO OUT 3.5 Mini Jack Connector               |              | Connect to an unbalanced stereo audio acceptor.                                                                      |
| (14) | ETHERNET Connector                              |              | Connects to the PC or other controller through computer networking.                                                  |
| (15) | ) HDMI OUT Connector                            |              | Connect to the HDMI acceptor.                                                                                        |
| (16) | ) HDBT RJ-45 Port                               |              | Connect to an HDBT receiver.                                                                                         |
| 17   | 7) INPUT SELECT Terminal Block<br>Connectors    |              | For remotely switching the inputs via contact closure switches.                                                      |
| (18) | DATA (Tx, Rx, GND) Terminal Block<br>Connectors |              | Connect to the PC or control device to tunnel data between this RS-232 port and the HDBT OUT port.                   |
| (19) | CTRL (Tx, Rx, GND) Terminal Block<br>Connectors |              | Connect to the PC or the serial controller to control the device or to control an external device (e.g., a monitor). |
| 20   | ) 5V DC/4A                                      |              | +5V DC connector for powering the unit.                                                                              |

# **Mounting VP-440**

This section provides instructions for mounting **VP-440**. Before installing, verify that the environment is within the recommended range:

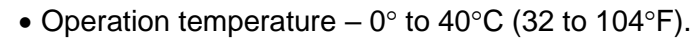

• Storage temperature  $- -40^{\circ}$  to  $+70^{\circ}$ C (-40 to  $+158^{\circ}$ F).

• VP-440 must be placed upright in the correct horizontal position.

• Humidity - 10% to 90%, RHL non-condensing.

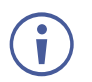

i

### Caution:

• Mount VP-440 before connecting any cables or power.

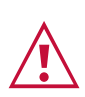

### Warning:

- Ensure that the environment (e.g., maximum ambient temperature & air flow) is compatible for the device.
- Avoid uneven mechanical loading.
- Appropriate consideration of equipment nameplate ratings should be used for avoiding overloading of the circuits.
- Reliable earthing of rack-mounted equipment should be maintained.

To mount the VP-440 on a rack

Mount the unit in a rack using the recommended rack adapter (see <a href="http://www.kramerav.com/product/VP-440">www.kramerav.com/product/VP-440</a>)

### To mount the VP-440 on a table or shelf

- Attach the rubber feet and place the unit on a flat surface.
- Fasten a bracket (included) on each side of the unit and attach it to a flat surface.

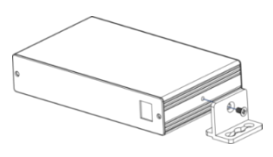

For more information go to www.kramerav.com/downloads/VP-440

# **Connecting the VP-440**

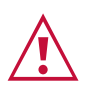

i

Always switch off the power to each device before connecting it to your **VP-440**. After connecting your **VP-440**, connect its power and then switch on the power to each device.

You do not have to connect all the inputs and outputs, connect only those that are required.

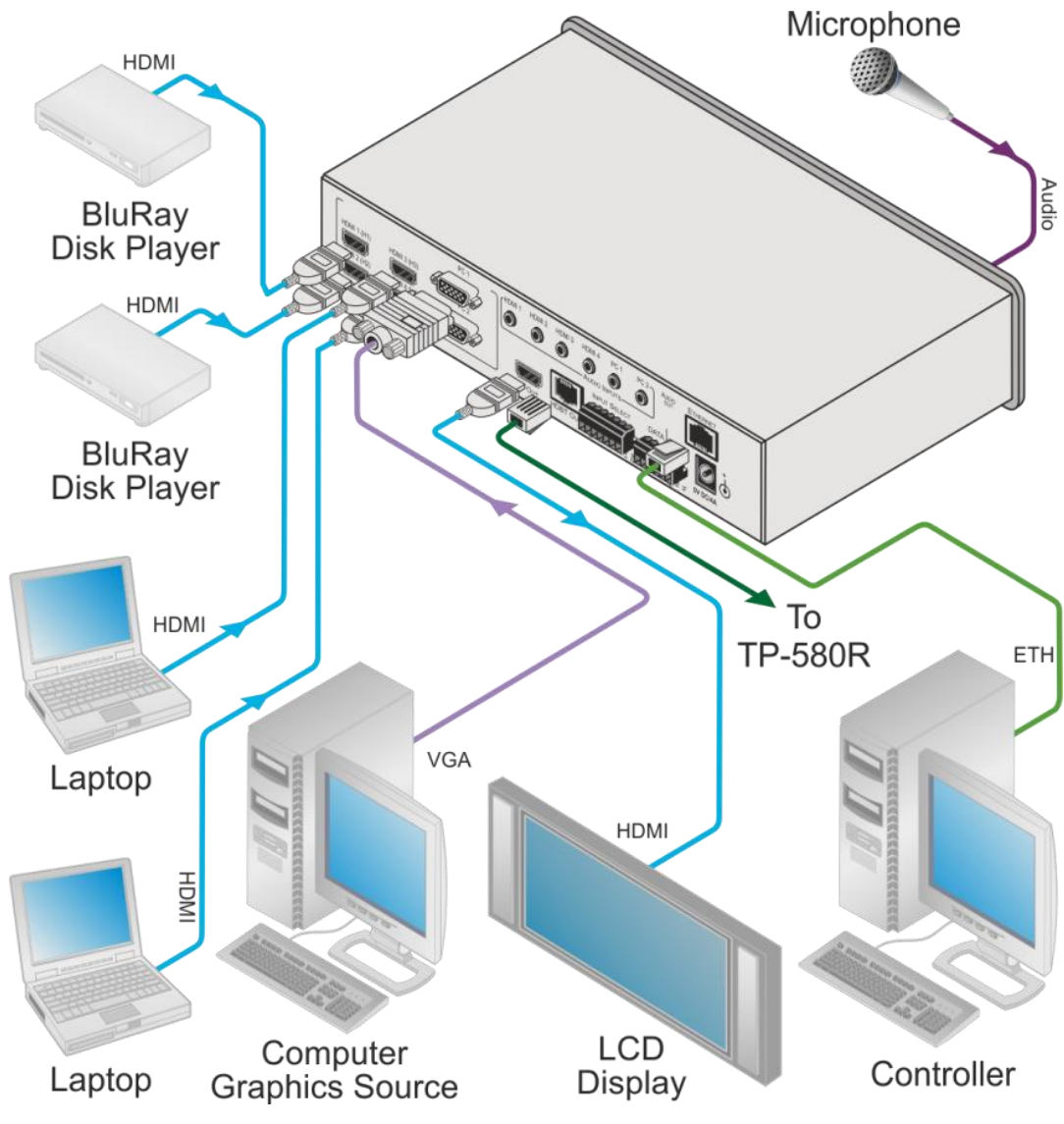

Figure 3: Connecting the VP-440 Presentation Switcher / Scaler

To connect the VP-440, as illustrated in the example in Figure 3, do the following:

- 1. Connect an HDMI source (for example, a Blu-ray disk player) to the HDMI 1 (H1) VIDEO INPUT connector (9) (from 1 to 4).
  - Alternatively, you can connect the DVI connector on the DVD player to the HDMI connector on the **VP-440** via a DVI-HDMI adapter. When using this adapter, you can connect the audio signal via the 3.5mm mini jack connector (1).
- 2. Connect a computer graphics source to the PC 1 15-pin HD VIDEO INPUT connector (10) (from 1 to 2).

- Connect the audio input signals to the AUDIO INPUT 3.5mm mini jack connectors (1) & (12), as required (not shown in Figure 3).
- 4. Connect the HDMI OUT connector (15) to an HDMI acceptor (for example, an LCD display).
- 5. Connect the HDBT OUT (16) connector to an HDBT receiver.
- 6. Connect the AUDIO OUT 3.5mm mini jack connector (13) to an unbalanced stereo audio acceptor (not shown in Figure 3).
- 7. On the front panel, connect a microphone to the MIC 6.3mm phone jack (2) and set it to condenser or dynamic type.
- 8. Connect the power cord (20) (not shown in Figure 3).

Connect the:

- RS-232 DATA 3-pin terminal block connector (Tx, Rx, G) (18) to a PC for sending RS-232 commands via HDBT.
- RS-232 CONTROL 3-pin terminal block connector (Tx, Rx, G) (19) to a PC to control the device.
- Connect the INPUT SELECT 7-pin terminal block (contact-closure remote-control pins)
   to select an input by momentarily pressing the switch.
- 10. Connect the ETHERNET port (14) (see <u>Operating via Ethernet</u> on page <u>16</u>).

### **Microphone Pinout**

The microphone 6.3mm jack pinout for a condenser microphone.

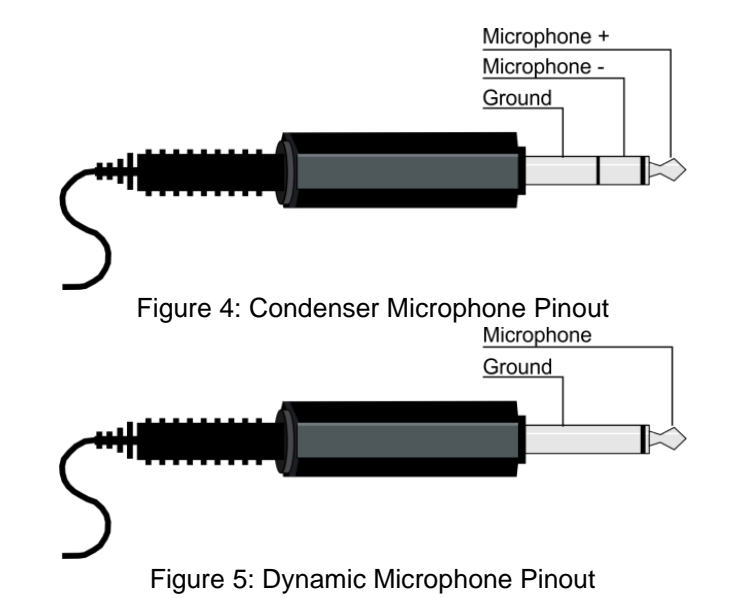

The microphone 6.3mm jack pinout for a Dynamic microphone.

# Wiring the TP LINE OUT RJ-45 Connector

This section defines the TP pinout, using a **straight** pin-to-pin cable with RJ-45 connectors.

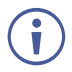

For HDBT cables, it is recommended that the cable ground shielding be connected/soldered to the connector shield.

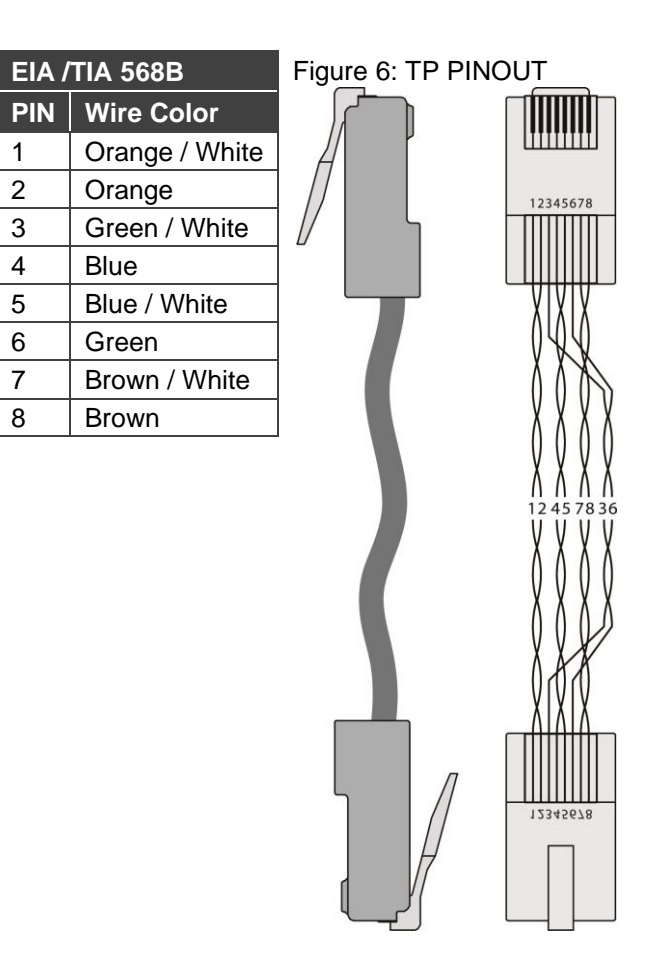

# Connecting the VP-440 via the INPUT SELECT Terminal Block Connector

The INPUT SELECT contact closure remote control pins include a GND pin and six input pins (H1 to H4 and PC1 to PC2) for selecting an input.

The contact closure remote control pins operate in a similar way to the INPUT buttons (see <u>Using the Front Panel buttons</u> on page <u>12</u>). Using the contact closure remote control (also known as push-to-make momentary contact) you can select any of the inputs.

To select inputs via contact closure:

• Momentarily connect the required input pin on the INPUT SELECT terminal block connector to the GND (Ground) pin of the INPUT SELECT terminal block connector.

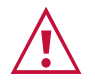

**Do not** connect more than one input PIN to the GND PIN at the same time.

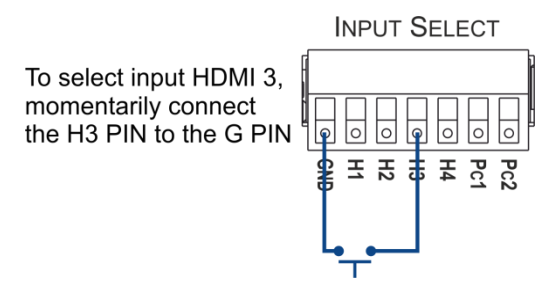

Figure 7: Connecting the Contact Closure Remote Control PINs

For more information on controlling the input buttons externally, see <u>Controlling VP-440 via</u> the RS-232 Terminal Block Connectors on page <u>33</u>.

## **Connecting to the VP-440 via RS-232**

The VP-440 features two RS-232 ports:

- RS-232 DATA (Tx, Rx, GND) to pass data to and from the machine that is connected to the HDBT connector.
- RS-232 CTRL (Tx, Rx, GND) to control the **VP-440** or to control an external device (e.g., a monitor).

To connect to the VP-440 via RS-232:

 Connect the RS-232 terminal block connector on the VP-440 to the RS-232 9-pin D-sub port on your PC/controlled device

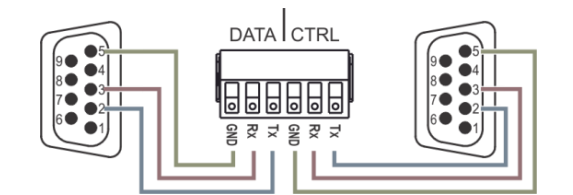

Figure 8: RS-232 Pinout

| Connect this PIN on the terminal block connector | To this PIN on the 9-pin<br>D-sub Connector |
|--------------------------------------------------|---------------------------------------------|
| Тх                                               | PIN 2                                       |
| Rx                                               | PIN 3                                       |
| GND                                              | PIN 5                                       |

For more information on controlling the input buttons externally, see <u>Controlling an External</u> <u>Device via the RS-232 Terminal Block Connectors</u> on page <u>34</u>.

# **Operating the VP-440**

The VP-440 can be controlled via:

- Front panel buttons (see Using the Front Panel buttons on page 12).
- OSD Menu (see <u>Using the OSD Menu</u> on page <u>13</u>).
- Embedded web pages (see <u>Using the Embedded Web Pages</u> on page <u>19</u>).
- Protocol 3000 commands via RS-232 and / or TCP control (see <u>Protocol 3000</u> <u>Commands</u> on page <u>43</u>).

## **Using the Front Panel buttons**

The VP-440 includes the following front panel buttons:

- Input selector buttons for selecting the required input: HDMI (1 to 4) and PC (1 and 2).
- MENU, ENTER, and up, down, left and right arrow buttons (for navigating OSD Menu, see <u>Using the OSD Menu</u> on page <u>13</u>).
- RESET TO XGA/720P and PANEL LOCK buttons.

### **Auto Adjust Feature**

The auto adjust feature may be implemented every time the input is switched to VGA or when the input resolution changes, as set in the PICTURE>FINETUNE menu (see <u>Main Menu</u> on page <u>13</u>).

### **Selecting the Microphone Type**

We recommend keeping the switch down if a microphone is not connected to the VP-440.

To select the microphone type:

• Move the 48 V (1) slide switch up to select a condenser type microphone or down to select a dynamic type microphone.

### **Setting the Resolution to XGA/720p**

Press to reset the video resolution to XGA or 720p

To set the resolution from the front panel:

• Press and hold **RESET TO XGA/720P** (7) for about 5 seconds to toggle the video resolution between XGA and 720p.

### **Locking the Front Panel Buttons**

The front panel buttons can be locked (disabled) to prevent unintentional button pressing. contrary

To lock the front panel buttons:

Press and hold PANEL LOCK (8) for about 5 seconds.
 The Panel Lock button lights red and the front panel buttons are locked.

To unlock the front panel buttons:

Press and hold PANEL LOCK (8) for about 5 seconds.
 The Panel Lock button light goes out and the front panel buttons are unlocked.

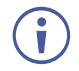

The front panel buttons can also be locked via the Advanced webpage (see Locking the Front Panel Buttons on page <u>13</u>).

## **Using the OSD Menu**

The control buttons let you control the VP-440 via the OSD menu. Press:

- **MENU** to enter the menu. The default timeout is set to 10 seconds.
- ENTER to accept changes and to change the menu settings.
- Arrow buttons to move through the OSD menu, which is displayed on the video output.

On the OSD menu, select EXIT to exit the menu.

| Main | Menu |
|------|------|
|      |      |

| Menu   | Mode       | Function                                                                                                    |                           |                            |                |
|--------|------------|----------------------------------------------------------------------------------------------------|---------------------------|----------------------------|----------------|
| OUTPUT | SOURCE     | Select the input: HDMI 1, HDMI 2, HDMI 3, HDMI 4, PC1 or PC2.<br>Select the image size: FULL, OVER SCAN, UNDER 1, UNDER 2, LETTER BO><br>PAN SCAN or BEST FIT. |                           |                            |                |
|        | SIZE       |                                                                                                    |                           |                            | 2, LETTER BOX, |
|        | RESOLUTION | Select the output resolution from the menu:                                                                                                    |                           |                            |                |
|        |            | Output resolution:                                                                                                    | Appears as:               | Output resolution:         | Appears as:    |
|        |            | NATIVE HDMI                                                                                                    |                           | 1680x1050 @60Hz            | 1680x1050 60   |
|        |            | NATIVE HDBT                                                                                                    |                           | 1600x1200 @60Hz            | 1600x1200 60   |
|        |            | 640x480 @60Hz                                                                                                    | 640x480 60                | 1920x1080 @60Hz            | 1920x1080 60   |
|        |            | 800x600 @60Hz                                                                                                    | 800x600 60                | 1920x1200 @60Hz            | 1920x1200 60   |
|        |            | 1024x768 @60Hz                                                                                                    | 1024x768 60               | 480p @60Hz                 | 720x480P 60    |
|        |            | 1280x768 @60Hz                                                                                                    | 1280x768 60               | 720p @60Hz                 | 1280x720P 60   |
|        |            | 1360x768 @60Hz                                                                                                    | 1360x768 60               | 1080i @60Hz                | 1920x1080I 60  |
|        |            | 1280x720 @60Hz                                                                                                    | 1280x720 60               | 1080p @60Hz                | 1920x1080P 60  |
|        |            | 1280x800 @60Hz                                                                                                    | 1280x800 60               | 576p @50Hz                 | 720x576P 50    |
|        |            | NATIVE - Select NAT<br>connected HDMI mon                                                                                                    | IVE to select the c itor. | output resolution from the | EDID of the    |

| Menu    | Mode               | Function                                                                                                    |                                                                                                    |  |  |
|---------|--------------------|----------------------------------------------------------------------------------------------------|----------------------------------------------------------------------------------------------------|--|--|
| PICTURE | CONTRAST           | Set the contrast (the range and default values vary according to the input signal).                                                                                                    |                                                                                                    |  |  |
|         | BRIGHTNESS         | Set the brightness (the range and default values vary according to the input signal).                                                                                                    |                                                                                                    |  |  |
|         | RED                | Set the red level.                                                                                                    |                                                                                                    |  |  |
|         | GREEN              | Set the green level.                                                                                                    |                                                                                                    |  |  |
|         | BLUE               | Set the blue level.                                                                                                    |                                                                                                    |  |  |
|         | HUE                | Set the color hue (not                                                                                                    | Set the color hue (not applicable for VGA inputs).                                                                                                    |  |  |
|         | SATURATION         | Set the color saturation (not applicable for VGA inputs).                                                                                                    |                                                                                                    |  |  |
|         | SHARPNESS          | Set the sharpness of t                                                                                                    | he picture (not applicable for VGA inputs).                                                                                                    |  |  |
|         | NOISE<br>REDUCTION | Select the noise reduct VGA inputs).                                                                                                    | tion: OFF, LOW, MID (middle) and HIGH (not applicable for                                                                                                    |  |  |
|         | FINETUNE           | Enabled for VGA: AUTO ADJUST (NO/YES), H-POSITION, V-POSITION, PHA<br>CLOCK, WXGA/XGA, RESET (NO/YES).                                                                                                    |                                                                                                    |  |  |
| AUDIO   | INPUT<br>VOLUME    | Set the volume separately for each input: HDMI 1, HDMI 2, HDMI 3, HDMI 4, PC1 and PC2.                                                                                                    |                                                                                                    |  |  |
|         | OUTPUT<br>VOLUME   | Set the output volume                                                                                                    |                                                                                                    |  |  |
|         | DELAY              | Select the audio delay                                                                                                    | time: OFF, 40ms, 110ms and 150ms.                                                                                                    |  |  |
|         | MUTE               | Select the sound mute                                                                                                    | e options: ON or OFF.                                                                                                    |  |  |
|         | EMBEDDED<br>AUDIO  | Select the audio source of the HDMI 1 to HDMI 4 inputs:                                                                                                    |                                                                                                    |  |  |
|         |                    | AUTOMATIC:                                                                                                    | The embedded audio on the HDMI input is selected for an HDMI signal, or the analog audio input is selected if the input is not HDMI (for example, for a DVI input signal).                                                                       |  |  |
|         |                    | EMBEDDED:                                                                                                    | The embedded audio in the HDMI signal is selected.                                                                                                    |  |  |
|         |                    | ANALOG:                                                                                                    | The analog audio input is selected.                                                                                                    |  |  |
|         | MIC SETTINGS       | MIC MODE                                                                                                    | set the mode to OFF, MIXER, TALKOVER or MIC ONLY.                                                                                                    |  |  |
|         |                    |                                                                                                    | When in <i>TALKOVER</i> mode (see <u>Main Menu</u> ), set the following:                                                                                                    |  |  |
|         |                    |                                                                                                    | <ul> <li>DEPTH [%] – To determine the decrease of the audio<br/>level during microphone 1 takeover (press + to further<br/>decrease the talkover audio output level; press – to<br/>lessen the talkover output audio decrease level).</li> </ul> |  |  |
|         |                    |                                                                                                    | <ul> <li>TRIGGER [dB] – To determine the microphone<br/>threshold level that triggers the audio output-level<br/>decrease.</li> </ul>                                                                                                    |  |  |
|         |                    |                                                                                                    | <ul> <li>ATTACK TIME – To set the transition time of the audio<br/>level reduction after the signal rises above the<br/>threshold level.</li> </ul>                                                                                              |  |  |
|         |                    |                                                                                                    | <ul> <li>HOLD TIME – To define the time period talkover<br/>remains active although the signal falls below the<br/>threshold level (for a short period of time).</li> </ul>                                                                      |  |  |
|         |                    |                                                                                                    | RELEASE TIME – To define the transition time for the audio level to return from its reduced level to its normal level after the Hold Time period.                                                                                                |  |  |
|         | MIC VOLUME         | Set the microphone vo                                                                                                    | blume for MIC.                                                                                                    |  |  |
|         | DRC                | Dynamic Range Compression – allows a dynamic volume range. Set to ON to<br>dynamically create a sound range according to the volume level. For example<br>movie the volume will be high enough to hear the dialogues and at the same<br>loud explosions and sudden noises in the soundtrack will be toned down so c<br>would not be disturbed. |                                                                                                    |  |  |

| Menu             | Mode                                                                                                    | Function                                                                                                    |                                                                                                    |  |
|------------------|----------------------------------------------------------------------------------------------------|----------------------------------------------------------------------------------------------------|----------------------------------------------------------------------------------------------------|--|
| ADVANCED         | HDCP ON                                                                                                    | Select the HDCP option for the HDMI inputs (1 to 4): either ON (the default) or                                                                                                    |                                                                                                    |  |
|                  |                                                                                                    | OFF.                                                                                                    |                                                                                                    |  |
|                  |                                                                                                    | transmit a non-HDCP signal if required (for example, when working with a Mac<br>computer).<br>Set HDMI OUT and HDBT OUT:                                                                               |                                                                                                    |  |
|                  | HDCP ON                                                                                                    |                                                                                                    |                                                                                                    |  |
|                  | OUTPUT                                                                                                    | Select FOLLOW INPL                                                                                                    | IT or FOLLOW OUTPUT to define whether the HDCP will                                                                                    |  |
|                  |                                                                                                    | When FOLLOW INPU                                                                                                    | T is selected, it changes its HDCP output setting (for the                                                                             |  |
|                  |                                                                                                    | HDMI output) accordir                                                                                                    | ng to the HDCP of the input. This option is recommended                                                                                |  |
|                  |                                                                                                    | when the HDMI/HDCF                                                                                                    | Poutput is connected to a splitter/switcher.                                                                                           |  |
|                  |                                                                                                    | HDCP setting of the H                                                                                                    | DMI/HDCP acceptor to which it is connected.                                                                                            |  |
|                  | AUTO SYNC                                                                                                    | I urn to OFF (disable t                                                                                                    | he AUTO SYNC OFF teature), FAST (for almost immediate<br>s present – about 10 seconds) or SLOW (for shutdown after                     |  |
|                  |                                                                                                    | about 2 minutes).                                                                                                    |                                                                                                    |  |
|                  |                                                                                                    | This is useful, for exar                                                                                                    | nple, when the output is connected to a projector, and the                                                                             |  |
|                  | 080                                                                                                    | projector will automati                                                                                                    | Cally shut down when it has no input.                                                                                                  |  |
|                  | 030                                                                                                    | V POSITION                                                                                                    | Set the vertical position of the OSD.                                                                                                  |  |
|                  |                                                                                                    | TIMER                                                                                                    | Set the timeout period in seconds.                                                                                                    |  |
|                  |                                                                                                    | TRANSPARENCY                                                                                                    | Set the OSD background between 100 (transparent) and 0                                                                                 |  |
|                  |                                                                                                    |                                                                                                    | (opaque).                                                                                                    |  |
|                  |                                                                                                    | DISPLAY                                                                                                    | Select the information shown on the screen during operation:                                                                           |  |
|                  |                                                                                                    |                                                                                                    | <ul> <li>INFO – The information is shown for 10 seconds.</li> </ul>                                                                    |  |
|                  |                                                                                                    |                                                                                                    | ON – The information is shown permanently                                                                                              |  |
|                  |                                                                                                    |                                                                                                    | OFF – The information is not shown                                                                                                    |  |
|                  | AUTO<br>SWITCHING                                                                                                    | MODE                                                                                                    | Set the auto switching mode to OFF, AUTO SCAN or LAST<br>CONNECTED. SCAN PRIORITY (below) is enabled when<br>AUTO SCAN is selected.    |  |
|                  |                                                                                                    |                                                                                                    | When one of the auto switching modes is selected (AUTO SCAN or LAST CONNECTED), audio is enabled only when a video signal is detected. |  |
|                  |                                                                                                    | SCAN PRIORITY                                                                                                    | Set to HDMI to begin scanning with HDMI1 or to PC to begin scanning with PC1                                                           |  |
|                  | ETHERNET                                                                                                    | IP MODE                                                                                                    | Set the IP mode to DHCP or STATIC                                                                                                    |  |
|                  |                                                                                                    | STATIC IP                                                                                                    | Fill in if STATIC (above) is selected:                                                                                                 |  |
|                  |                                                                                                    | ADDRESS                                                                                                    | IP ADDRESS                                                                                                    |  |
|                  |                                                                                                    |                                                                                                    | • SUBNET                                                                                                    |  |
|                  |                                                                                                    |                                                                                                    | GATEWAY                                                                                                    |  |
|                  |                                                                                                    |                                                                                                    | CONTROL PORT                                                                                                    |  |
|                  |                                                                                                    |                                                                                                    | MAC ADDRESS                                                                                                    |  |
|                  | LOCK MODE                                                                                                    | ALL                                                                                                    | Lock all the front panel buttons.                                                                                                    |  |
|                  |                                                                                                    | MENU ONLY                                                                                                    | Lock the MENU (and navigation) front panel buttons only.                                                                               |  |
|                  |                                                                                                    | ALL & SAVE                                                                                                    | Lock all the front panel buttons.                                                                                                    |  |
|                  |                                                                                                    |                                                                                                    | down.                                                                                                    |  |
|                  |                                                                                                    | MENU ONLY<br>AND SAVE                                                                                                    | Lock the MENU (and navigation) front panel buttons only.<br>The lock status is saved when the <b>VP-440</b> is powered                 |  |
|                  | TIMING SHIFT                                                                                                    | HIFT Set to ON (recommended):<br>Implements a small shift on the horizontal sync to improve output picture stabil<br>Set to OFF if the display shows an instability at the selected output resolution. |                                                                                                    |  |
|                  |                                                                                                    |                                                                                                    |                                                                                                    |  |
| FACTORY<br>RESET | Select NO or YE                                                                                                    | ES.                                                                                                    |                                                                                                    |  |
| INFORMATION      | Displays the INPUT and OUTPUT resolutions, INPUT and OUTPUT HDCP status, the IP ADDRESS and the FIRMWARE revision number. |                                                                                                    |                                                                                                    |  |

### Talkover Mode

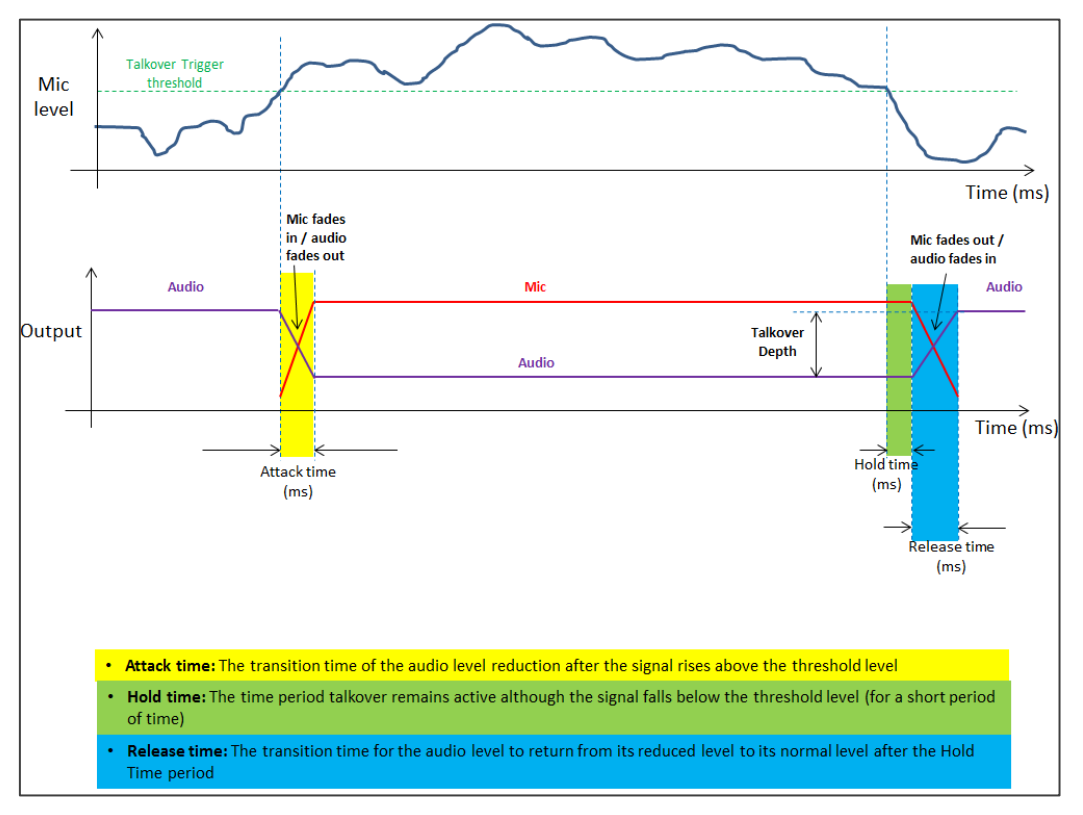

Figure 9: Talkover Mode

## **Operating via Ethernet**

You can connect to the VP-440 via Ethernet using either of the following methods:

- Directly to the PC using a crossover cable (see <u>Connecting the Ethernet Port Directly to</u> <u>a PC</u> on page <u>16</u>).
- Via a network hub, switch, or router, using a straight-through cable (see <u>Connecting the</u> <u>Ethernet Port Directly to a PC</u> on page <u>16</u>).

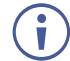

If you want to connect via a router and your IT system is based on IPv6, speak to your IT department for specific installation instructions.

### **Connecting the Ethernet Port Directly to a PC**

You can connect the Ethernet port of the **VP-440** directly to the Ethernet port on your PC using a crossover cable with RJ-45 connectors.

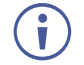

This type of connection is recommended for identifying the **VP-440** with the factory configured default IP address.

After connecting the VP-440 to the Ethernet port, configure your PC as follows:

- 1. Click Start > Control Panel > Network and Sharing Center.
- 2. Click Change Adapter Settings.

3. Highlight the network adapter you want to use to connect to the device and click **Change** settings of this connection.

The Local Area Connection Properties window for the selected network adapter appears as shown in <u>Connecting the Ethernet Port Directly to a PC</u>.

| 📱 Local Area Connection Properties                                                                                                    |  |  |
|----------------------------------------------------------------------------------------------------|--|--|
| Networking Sharing                                                                                                    |  |  |
| Connect using:                                                                                                    |  |  |
| Mintel(R) 82579V Gigabit Network Connection                                                                                             |  |  |
| Configure                                                                                                    |  |  |
| This connection uses the following items:                                                                                               |  |  |
| Client for Microsoft Networks                                                                                                    |  |  |
| Microsoft Network Monitor 3 Driver                                                                                                    |  |  |
| 🗹 🚚 QoS Packet Scheduler                                                                                                    |  |  |
| File and Printer Sharing for Microsoft Networks                                                                                         |  |  |
| Internet Protocol Version 6 (TCP/IPv6)                                                                                                  |  |  |
| Internet Protocol Version 4 (TCP/IPv4)                                                                                                  |  |  |
| Link-Layer Topology Discovery Mapper I/O Driver                                                                                         |  |  |
| Link-Layer Topology Discovery Responder                                                                                                 |  |  |
|                                                                                                    |  |  |
| Install Uninstall Properties                                                                                                    |  |  |
| Description                                                                                                    |  |  |
| TCP/IP version 6. The latest version of the internet protocol<br>that provides communication across diverse interconnected<br>networks. |  |  |
|                                                                                                    |  |  |
| OK Cancel                                                                                                    |  |  |

Figure 10: Local Area Connection Properties Window

- 4. Highlight either Internet Protocol Version 6 (TCP/IPv6) or Internet Protocol Version 4 (TCP/IPv4) depending on the requirements of your IT system.
- 5. Click **Properties**.

The Internet Protocol Properties window relevant to your IT system appears.

| Internet Protocol Version 4 (TCP/IPv4)                                                                                                    | Properties                              |  |  |  |  |
|----------------------------------------------------------------------------------------------------|-----------------------------------------|--|--|--|--|
| General Alternate Configuration                                                                                                    |                                         |  |  |  |  |
| You can get IP settings assigned automatically if your network supports<br>this capability. Otherwise, you need to ask your network administrator<br>for the appropriate IP settings. |                                         |  |  |  |  |
| Obtain an IP address automatical                                                                                                    | ly .                                    |  |  |  |  |
| Use the following IP address:                                                                                                    |                                         |  |  |  |  |
| IP address:                                                                                                    |                                         |  |  |  |  |
| Subnet mask:                                                                                                    |                                         |  |  |  |  |
| Default gateway:                                                                                                    |                                         |  |  |  |  |
| Obtain DNS server address autor                                                                                                    | Obtain DNS server address automatically |  |  |  |  |
| Ouse the following DNS server add                                                                                                    | resses:                                 |  |  |  |  |
| Preferred DNS server:                                                                                                    |                                         |  |  |  |  |
| Alternate DNS server:                                                                                                    | · · ·                                   |  |  |  |  |
| Validate settings upon exit                                                                                                    | Advanced                                |  |  |  |  |
|                                                                                                    | OK Cancel                               |  |  |  |  |

Figure 11: Internet Protocol Version 4 Properties Window

| Internet Protocol Version 6 (TCP/IPv6) Properties                                                                                                    | ? <mark>-×-</mark> |
|----------------------------------------------------------------------------------------------------|--------------------|
| General                                                                                                    |                    |
| You can get IPv6 settings assigned automatically if your network supports this capability.<br>Otherwise, you need to ask your network administrator for the appropriate IPv6 settings |                    |
| Obtain an IPv6 address automatically                                                                                                    |                    |
| Use the following IPv6 address:                                                                                                    |                    |
| IPv6 address:                                                                                                    |                    |
| Subnet prefix length:                                                                                                    |                    |
| Default gateway:                                                                                                    |                    |
| Obtain DNS server address automatically                                                                                                    |                    |
| Use the following DNS server addresses:                                                                                                    |                    |
| Preferred DNS server:                                                                                                    |                    |
| Alternate DN5 server:                                                                                                    |                    |
| Validate settings upon exit                                                                                                    | lvanced            |
| OK                                                                                                    | Cancel             |

Figure 12: Internet Protocol Version 6 Properties Window

 Select Use the following IP Address for static IP addressing and fill in the details as shown in <u>Connecting the Ethernet Port Directly to a PC</u>.

For TCP/IPv4 you can use any IP address in the range 192.168.1.1 to 192.168.1.255 (excluding 192.168.1.39) that is provided by your IT department.

| Internet Protocol Version 4 (TCP/IPv4) Properties                                                                                                    |               |  |  |
|----------------------------------------------------------------------------------------------------|---------------|--|--|
| General                                                                                                    |               |  |  |
| You can get IP settings assigned automatically if your network supports<br>this capability. Otherwise, you need to ask your network administrator<br>for the appropriate IP settings. |               |  |  |
| Obtain an IP address automatic                                                                                                    | cally         |  |  |
| • Use the following IP address: -                                                                                                    |               |  |  |
| IP address:                                                                                                    | 192.168.1.2   |  |  |
| Subnet mask:                                                                                                    | 255.255.255.0 |  |  |
| Default gateway:                                                                                                    |               |  |  |
| Obtain DNS server address aut                                                                                                    | tomatically   |  |  |
| Ose the following DNS server a                                                                                                    | ddresses:     |  |  |
| Preferred DNS server:                                                                                                    |               |  |  |
| Alternate DNS server:                                                                                                    | • • •         |  |  |
| Validate settings upon exit                                                                                                    | Advanced      |  |  |
|                                                                                                    | OK Cancel     |  |  |

Figure 13: Internet Protocol Properties Window

- 7. Click **OK**.
- 8. Click Close.

## **Connecting the Ethernet Port via a Network Hub or Switch**

You can connect the Ethernet port of the **VP-440 to** the Ethernet port on a network hub or using a straight-through cable with RJ-45 connectors.

### **Configuring the Ethernet Port**

You can set the Ethernet parameters via the embedded Web pages (see <u>Using the Embedded</u> <u>Web Pages</u> on page <u>19</u>).

# **Using the Embedded Web Pages**

The **VP-440** can be operated remotely using the embedded Web pages. The Web pages are accessed using a Web browser and an Ethernet connection.

Before attempting to connect:

- Perform the procedures in Operating via Ethernet on page 16.
- Ensure that your browser is supported.

The following operating systems and Web browsers are supported:

| <b>Operating Systems</b> | Applicable Browser Versions and Higher |
|--------------------------|----------------------------------------|
| Windows 7                | Chrome: 25                             |
|                          | Internet Explorer: 9                   |
|                          | Firefox 19                             |
|                          | Opera: 11                              |
| Mac (PC)                 | Chrome: 25                             |
|                          | Firefox: 19                            |
|                          | Opera: 11                              |
| iOS                      | Chrome: 25                             |
|                          | Safari (depends on the IOS version)    |
|                          | Opera: 11                              |
| Android OS               | Chrome: 25                             |
|                          | Opera: 11                              |

 $(\mathbf{i})$ 

Some features might not be supported by some mobile device operating systems.

The VP-440 enables performing the following:

- Loading and Saving Configurations on page <u>21</u>.
- Entering Standby Mode on page 21.
- <u>Configuring Video Input Settings</u> on page <u>22</u>.
- <u>Selecting the Input to be Switched to the Outputs</u> on page <u>23</u>.
- Freezing or Clearing the Video Output on page 23.
- Adjusting Microphone and Output Volume on page 23.
- Configuring Network Settings on page 24.
- <u>Upgrading the Firmware</u> on page <u>25</u>.
- <u>Configuring Video Output Settings</u> on page <u>26</u>.
- <u>Configuring HDCP per Input/Output</u> on page <u>27</u>.
- <u>Managing EDID</u> on page <u>28</u>.
- Adjusting Audio Input Settings on page 29.
- Adjusting Microphone Settings on page 30.
- <u>Configuring Automatic Switching Settings</u> on page <u>31</u>.

- <u>Defining Panel Lock Button</u> on page <u>32</u>.
- <u>Defining Freeze Button Behavior</u> on page <u>32</u>.
- <u>Controlling VP-440 via the RS-232 Terminal Block Connectors</u> on page <u>33</u>.
- Controlling an External Device via the RS-232 Terminal Block Connectors on page 34.

### To Browse the VP-440 Web Pages

- 1. Open your Internet browser.
- 2. Type the IP number of the device in the Address bar of your browser. For example, the default IP number:

| A http://102.168.1.20 | ~  | 1 |
|-----------------------|----|---|
| E http://142.166.1.59 | ×. |   |

| Kramer VP-440 Contro                         | oller                   | <u>ه</u>            |
|----------------------------------------------|-------------------------|---------------------|
| Input Select                                 |                         |                     |
| Device Settings                              | Video switching         | Volume              |
| Output Settings                              | Input 🔲 😹               | MIC Output<br>70 85 |
| HDCP                                         | 1 HDM11                 |                     |
| EDID                                         | 2 HDMI2<br>Not Selected |                     |
| Audio                                        |                         |                     |
| Advanced                                     | Not Selected            |                     |
| RS-232                                       | 4 HDMI4<br>Not Selected |                     |
| Authentication                               | 5 PC1                   | · •                 |
| About                                        | 6 PC2<br>Not Selected   |                     |
|                                              |                         |                     |
|                                              |                         |                     |
|                                              |                         |                     |
| Model: VP-440<br>FW version: V1.22           |                         |                     |
| IP: 192.168.1.39<br>Settings:<br>Upload Save |                         |                     |

The Controller application page appears.

Figure 14: Controller Application Page with Navigation List on Left

3. Click the tabs on the left side of the screen to access the relevant web page.

# **Loading and Saving Configurations**

VP-440 enables you to save a configuration for easy recall in the future.

### **Saving Configurations**

To save the current configuration:

- 1. Configure the device as required.
- Click Input Select on the Navigation List. The Input Select page appears (Figure 14).
- Click Save.
   The Save File window appears.

(j

When using Chrome, the file is automatically saved in the Downloads folder.

### **Loading Configurations**

To load a configuration:

- Click Input Select on the Navigation List. The Input Select page appears (Figure 14).
- 2. Click **Upload**. An Explorer window opens.
- Select the required file and click **Open**.
   The device is configured according to the saved preset.

## **Entering Standby Mode**

**VP-440** features a power saving standby mode that consumes less power without having to power off.

To toggle between standby mode and normal operation:

• Click the power icon on the right-hand side of the web pages header. When in standby mode, the icon displays a gray background:

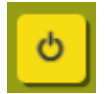

Figure 15: The VP-440 Standby Mode

# **Configuring Video Input Settings**

VP-440 enables you to individually configure settings for each of the video inputs.

To configure video input settings:

 Click Input Select on the Navigation List. The Input Select page appears (<u>Figure 14</u>).

| Video | Video switching       |          |              | Volume   |
|-------|-----------------------|----------|--------------|----------|
|       |                       |          | ) <b>M</b> I | C Output |
| Inpl  | ut                    |          | 70           | 85       |
|       | HDMI1<br>Not Selected | Ø        |              |          |
| 2     | HDMI2<br>Not Selected | <b>2</b> |              |          |
| 3     | HDMI3<br>Not Selected |          |              |          |
| 4     | HDMI4<br>Not Selected |          |              |          |
| 5     | PC1<br>Not Selected   |          |              | 4        |
| 6     | PC2<br>Not Selected   | 2        |              |          |
|       |                       |          |              |          |
|       |                       |          |              |          |
|       |                       |          |              |          |
|       |                       |          |              |          |

Figure 16: Web Pages - Input Select Page

2. In the Video Switching area, click the edit icon on the right side of the relevant video input.

The settings window appears for the selected input.

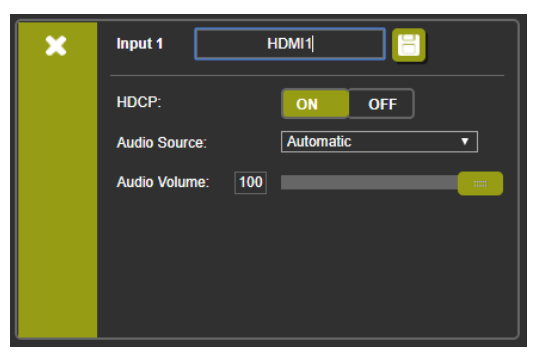

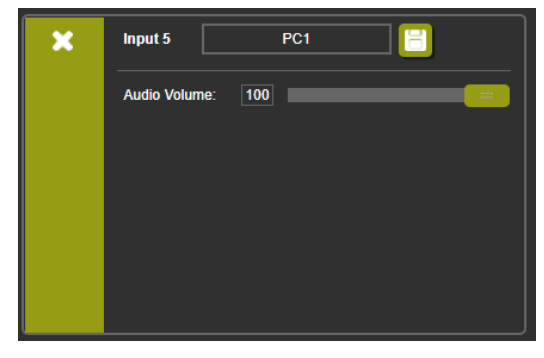

Figure 17: Setting Window for Input 1

Figure 18: Setting Window for Input 5

- 3. If required, enter a new name and click the save icon to change the name of the input that appears in the web pages.
- 4. Click **ON/OFF** to enable/disable the HDCP decryption on the selected input.

- If HDCP is disabled on an input, an HDCP encrypted source will not pass through the unit.
- 5. Select an Audio Source:

i

- Automatic The embedded audio on the HDMI input is selected for an HDMI signal, or the analog audio input is selected if the input is not HDMI (for example, for a DVI input signal).
- Analog The analog audio input is selected.
- Embedded The embedded audio in the HDMI signal is selected.
- 6. Adjust the volume using the slider or entering a value.
- 7. Upon completion, save the changes (E) and click the exit icon (X).

## Selecting the Input to be Switched to the Outputs

To select the input to be switched to the outputs using the web pages:

- Click Input Select on the Navigation List. The Input Select page appears (Figure 14).
- In the Video Switching area, click the required input button. The input button turns green, the corresponding INPUT LED on the front panel lights and the selected input is switched to the output.

## **Freezing or Clearing the Video Output**

To freeze or clear the video output, do one of the following:

- Click Input Select on the Navigation List. The Input Select page appears (Figure 14).
- 2. In the Video Switching area, click one of the following:
  - Freezes the currently displayed video frame.
- To define what happens when you press the Freeze button, see <u>Defining Freeze Button</u> <u>Behavior</u> on page <u>32</u>).
  - Clears the video output from the display; the display goes blank.

## **Adjusting Microphone and Output Volume**

The microphone and output volume can also be adjusted from the Audio web page.

To adjust the microphone and output volume:

- Click Input Select on the Navigation List. The Input Select page appears (Figure 14).
- 2. Use the slider controls in the Volume area of the web page.
- 3. Click 🚺 to mute the output.

i

# **Configuring Network Settings**

**VP-440** enables you to use DHCP mode or to turn DHCP mode off and change network settings.

To configure network settings:

 Click **Device Settings** on the Navigation List. The Device Settings page appears.

| Device Settings    |                            |            |
|--------------------|----------------------------|------------|
| Model:             | VP-440                     |            |
| Serial Number:     | 000000000000               |            |
| MAC Address:       | 00-1d-56-02-73-bb          |            |
| Firmware Version:  | V1.19                      |            |
| Firmware Update:   | Choose File No file chosen | Upgrade    |
|                    |                            |            |
|                    |                            |            |
|                    |                            |            |
| DHCP IP Address:   | 0 - 0 - 0 - 0              |            |
| Static IP Address: | 192 · 168 · 1 · 39         |            |
| Gateway:           | 0 · 0 · 0 · 0              |            |
| Subnet:            | 255 · 255 · 255 · 0        |            |
| Control Port:      | 50000                      |            |
|                    |                            |            |
|                    |                            |            |
| Soft Factory Poset |                            | ot changes |
| Solt Factory Reset |                            | er changes |

Figure 19: The Device Settings Page

2. Change the network settings as required and click Set changes.

-OR-

Select the DHCP On check box and click Set changes.

A message appears asking you to confirm the setting change.

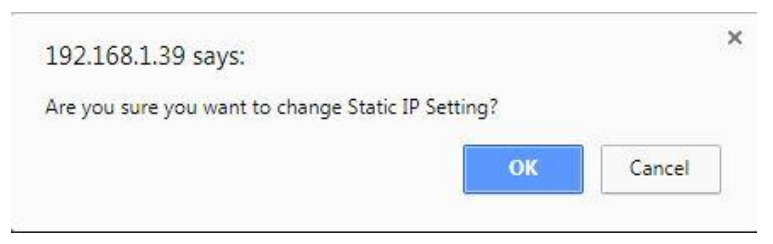

Figure 20: Device Settings Page – Setting Change Confirmation

- Click OK to confirm the change. The current web page session is disconnected. To access the web pages, reload with the new setting.
- 4. Click Soft Factory Reset to restart the unit.

### **Upgrading the Firmware**

To upgrade the VP-440 firmware:

- Click **Device Settings** on the Navigation List. The Device Settings page appears (<u>Figure 19</u>).
- 2. Under Firmware Update, click **Choose File**. A file browser appears.
- Open the required upgrade file.
   The file name appears on the web page.
- 4. Click Upgrade.

The new firmware is uploaded:

File upload finished. Please wait while the system restarts

```
Waiting
```

••••

Figure 21: Device Settings Page – Uploading the New Firmware File

5. Once the file is uploaded follow the instructions on the web page: The new firmware is uploaded:

File upload finished. Please wait while the system restarts

### **Update OK!**

#### Please Re-link The Webpage And Refresh It

Figure 22: Device Settings Page – New Firmware File Uploading Complete

- 6. Restart the device, re-enter the IP address, and refresh the web page.
- 7. Make sure that the new version appears on the lower left side of the web page.

| Model:      | VP-440       |  |
|-------------|--------------|--|
| FW version: | V1.22        |  |
| IP:         | 192.168.1.39 |  |
| Settings:   |              |  |
| Upload      | Save         |  |
|             |              |  |

Figure 23: Current Firmware Information Display

# **Configuring Video Output Settings**

**VP-440** enables you to configure settings for the video that is passed through the HDBT and HDMI outputs.

To configure video output settings:

 Click Output Settings on the Navigation List. The Output Settings page appears.

| Output Settings |                          |
|-----------------|--------------------------|
| Resolution      | 1280x720P 60             |
| Size            | Best Fit                 |
| Picture         |                          |
| Contrast        | 30                       |
| Brightness      | 30                       |
| Red             | 512                      |
| Green           | 512                      |
| Blue            | 512                      |
| Hue             | 30                       |
| Saturation      | 30                       |
| Sharpness       | 10                       |
| Noise Reduction | OFF                      |
| Finetune        |                          |
|                 | Auto Adjust              |
| H-Position      |                          |
| V-Position      |                          |
| Phase           |                          |
| Clock           |                          |
| WXGA/XGA        | XGA                      |
|                 | Reset fine-tune settings |
|                 |                          |
|                 |                          |

Figure 24: The Output Settings Page

- 2. Open the Resolution drop-down box and select the required output resolution or select one of the following:
  - Native HDBT sets the output resolution to match the native resolution of the device connected to HDBT OUT.
  - Native HDMI sets the output resolution to match the native resolution of the device connected to HDMI OUT.
- 3. Open the Size drop-down box and select the video size on the display:
  - Best Fit
  - Full
  - Pan Scan
  - Letter Box
  - Under Scan
  - Follow In
- 4. In the Picture area, use the slider controls to adjust the display picture quality.
- 5. Open the Noise Reduction drop-down box and select the level of noise reduction or select Auto.

- 6. When the active input is VGA, in the Finetune area, click **Auto Adjust** to automatically adjust the video output or use the slider controls to adjust the following:
  - Phase
  - Clock
  - H-Position horizontal position of the video on the display screen
  - V-Position vertical position of the video on the display screen

## **Configuring HDCP per Input/Output**

VP-440 enables you to configure HDCP individually for each input/output.

To configure HDCP:

1. Click **HDCP** on the Navigation List. The HDCP page appears.

| HDCP         |       |        |
|--------------|-------|--------|
|              |       |        |
| On Output    |       |        |
| HDMI Output. | Input | Output |
| HDBT Output  | Input | Output |
| On Input     |       |        |
| 01.HDMI1     | ON    | OFF    |
| 02.HDMI2     | ON    | OFF    |
| 03.HDMI3     | ON    | OFF    |
| 04.HDMI4     | ON    | OFF    |
|              |       |        |
|              |       |        |
|              |       |        |
|              |       |        |
|              |       |        |
|              |       |        |
|              |       |        |
|              |       |        |
|              |       |        |
|              |       |        |
|              |       |        |

Figure 25: The HDCP Page

- 2. In the On Output area, click one of the following for each of the outputs:
  - Input signal only sent with HDCP encryption when the input includes HDCP encryption.
  - Output signal is always sent with HDCP encryption when the output supports it, even if the input does not include encryption.
- 3. In the On Input area, click **ON** or **OFF** for each of the four inputs to turn on or off the HDCP encryption for that input.

# **Managing EDID**

**VP-440** enables you to individually configure and manage EDID settings for each of the 6 inputs.

To manage EDID:

1. Click **EDID** on the Navigation List. The EDID page appears.

| DID            |      |          |
|----------------|------|----------|
| Read from:     |      | Copy to: |
| Outputs:       |      | Inputs   |
| HDMI OUT       |      |          |
| HDBT OUT       |      |          |
| Native timing: |      | HDMI 2   |
| 1024x768@60    |      |          |
| 1280x800@60    |      |          |
| 1280x1024@60   |      | HDMI 4   |
| 1366x768@60    |      |          |
| 1440x900@60    | Сору | PC1      |
| 1400x1050@60   |      | PC2      |
| 1600x900@60    | NONE |          |
| 1600x1200@60   | to   |          |
| 1680x1050@60   | NONE |          |
| 1920x1200@60RB |      |          |
| 720p50         |      |          |
| 720p60         |      |          |
| 1080p50        |      |          |
| Default:       |      |          |
| Default-HDMI   |      |          |
| Default-VGA    |      |          |
| Browse         |      |          |

Figure 26: The EDID Page

- 2. Under Read from, click the required EDID source or click **Browse** to use an EDID configuration File.
- Under Copy to, click the inputs to copy the selected EDID to. The Copy button is enabled.
- 4. Click Copy.

The selected EDID is copied to the selected inputs and the Copy EDID Results message appears.

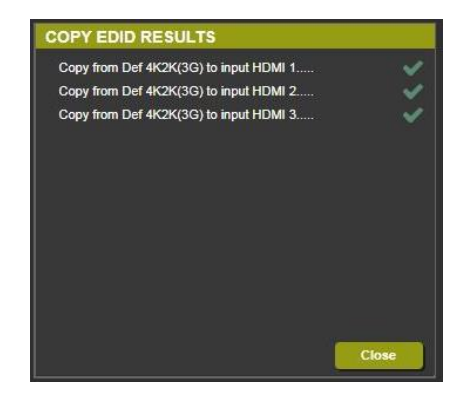

Figure 27: The EDID Page - The Copy EDID Results

5. Click Close.

## **Adjusting Audio Input Settings**

VP-440 enables you to individually define the audio volume and source for each of the inputs.

To adjust audio input settings:

1. Click **Audio** on the Navigation List. The Audio page appears.

| 4 | Audio setting | s   |      |           |      |        |
|---|---------------|-----|------|-----------|------|--------|
| 1 |               |     |      | OFF       | Volu | me     |
|   | Delay:        |     |      |           | Mic  | Output |
|   |               |     |      |           | 52   | 85     |
|   | Input         |     |      | Source    |      |        |
|   | 01.HDMI1      | 100 | <br> | Automatic |      |        |
|   | 02.HDMI2      | 100 | <br> | Automatic |      |        |
|   | 03.HDMI3      | 100 | <br> | Automatic |      |        |
|   | 04.HDMI4      | 100 | <br> | Automatic |      |        |
|   | 05.PC1        | 100 | <br> |           |      |        |
|   | 06.PC2        | 100 | <br> |           |      |        |
|   |               |     |      |           |      | -4     |
|   | Mic Setting:  | 5   |      |           |      |        |
|   | Mic Mode:     |     |      | Off       |      |        |
|   | Depth:        | 100 |      |           |      |        |
|   | Trigger:      | 0   |      |           |      |        |
|   | Attack time:  | 1   |      |           |      |        |
|   | Hold time:    | 1   |      |           |      |        |
|   | Release time: | 1   |      |           |      |        |
|   |               |     |      |           |      |        |

Figure 28: The Audio Settings Page

- 2. For Delay, select a time value in milliseconds.
- 3. In the Source area, select an audio source option for each of the HDMI inputs:
  - Automatic the embedded audio on the HDMI input (1) is selected for an HDMI signal, or the analog audio input is selected if the input is not HDMI (for example, for a DVI input signal).
  - Analog the analog audio input is selected.
  - Embedded the embedded audio in the HDMI signal is selected.

4. In the Input area, use the slider controls or enter a number from 0 to 100 in the field to adjust the volume of each of the inputs.

# **Adjusting Microphone Settings**

**VP-440** enables you to define settings for a microphone connected to the MIC jack (2) such as talkover/mixer mode, Depth and Trigger.

To adjust microphone settings:

- Click Audio on the Navigation List. The Audio page appears (see Figure 28).
- 2. In the Mic Settings area, open the drop-down box and select one of the following mic modes:
  - Mixer Microphone audio plays together with the main output audio.
  - Talkover Decreases the main output audio volume when the microphone is active.

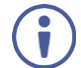

When Talkover mode is selected, use the slider controls or enter a number in the fields to adjust the microphone settings.

- Mic only Microphone audio overrides the main output audio.
- Off Microphone is disabled.

## **Configuring Automatic Switching Settings**

To configure automatic switching settings:

 Click Advanced on the Navigation List. The Advanced page appears.

| Advanced                                                                                    |                |      |
|---------------------------------------------------------------------------------------------|----------------|------|
|                                                                                             |                |      |
| Auto Sync Off<br>Time taken to turn off the sync when the signal is lost                    | Disable        | •    |
| Auto Switching<br>Automatic search and switch to the highest priority active input          | Last connected | •    |
| Scan Priority<br>Set priority of auto-scanning                                              | PC I           | IDMI |
| Timing Shift                                                                                | On             | •    |
|                                                                                             |                |      |
| Volume bar display<br>Enable or disable display of volume bar when output volume is changed | Off            | •    |
| Lock Mode                                                                                   | All            | •    |
| Select which front panel buttons are to be locked                                           |                |      |
| Mutes when video freeze                                                                     | On             | •    |
| Select whether to mute the audio when freezing the video                                    |                |      |
| Mutes when video blank                                                                      | On             | •    |
| Select whether to mute the audio when blanking the video                                    |                |      |
| Echo                                                                                        | On             |      |
|                                                                                             |                |      |
|                                                                                             |                |      |
|                                                                                             |                |      |

Figure 29: The Advanced Page

- 2. Define Auto Sync Off:
  - Disable disable the Auto Sync Off feature.
  - Fast shuts down after about 10 seconds.
  - Slow shuts down after about 2 minutes.
- 3. Define Auto Switching:
  - Off Disable auto switching.
  - Auto Scan– Set auto-scanning and select from Scan Priority (below) which input to begin the scanning.
  - Last connected When detecting that a source is connected to an input (which previously had no signal), automatically switch to that input.
- 4. Set Scan Priority to PC or HDMI (once the auto scan is enabled).
- 5. Set Time shift (on or off) Set to On to implement a small shift on the horizontal sync to improve output picture stability. Set to OFF if the display shows an instability at the selected output resolution.
- Set Volume bar display enable or disable display of volume bar when output is changed.

## **Defining Panel Lock Button**

Define which buttons are disabled when you click the PANEL LOCK button (8) on the front panel.

To define the Panel Lock button:

- 1. Click **Advanced** on the Navigation List. The Advanced page appears.
- 2. Define Lock Mode:
  - = All
  - Menu Only
  - All & Save
  - Menu Only & Save

### **Defining Freeze Button Behavior**

Define what happens when you click the Freeze button on the Input Select page (see <u>Freezing or Clearing the Video Output</u> on page <u>23</u>).

To define the Freeze button:

- Click Advanced on the Navigation List. The Advanced page appears.
- 2. Set one of the following:
  - Audio mutes when video freeze (select whether to mute the audio when freezing the video).
  - Audio mutes when video blank (select whether to mute the audio when blanking video).
  - Echo (on or off).

# **Controlling VP-440 via the RS-232 Terminal Block**

# Connectors

You can control the **VP-440** via the RS-232 CONTROL port using, for example, a PC. Alternatively, you can select to control an external device (for example, turn on and off the display) via the RS-232 CONTROL port.

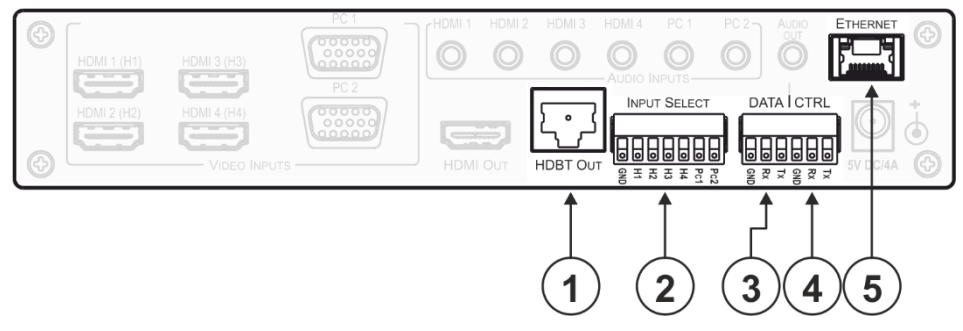

Figure 30: RS-232 Control

| RS-232                      |                      |         |                     |     |
|-----------------------------|----------------------|---------|---------------------|-----|
| Use RS-232 Port for control | of                   | Scaler  | ▼                   |     |
| RS-232 control of E         | xternal Device       |         |                     |     |
| RS-232 configuration        | n                    |         |                     |     |
| Baud Rate:                  | 9600 🔻               |         |                     |     |
| Data Bits:                  | 3 🔻                  |         |                     |     |
| Parity:                     | NONE <b>v</b>        |         |                     |     |
| Stop Bits:                  | 1 🔻                  |         |                     |     |
|                             |                      |         |                     |     |
| External Device cor         | nmands configuration |         |                     |     |
| Command                     | Description          | Trigger | Delay(sec)HexEnable |     |
|                             |                      | 5v On   | <b>V</b> 30         | Add |
|                             |                      |         |                     |     |
|                             |                      |         |                     |     |
|                             |                      |         |                     |     |
|                             |                      |         |                     |     |
|                             |                      |         |                     |     |
|                             |                      |         |                     |     |
|                             |                      |         |                     |     |
|                             |                      |         |                     |     |
|                             |                      |         |                     |     |

Figure 31: RS-232 Page

To control VP-440 via RS-232:

- Connect your controlling device (e.g., PC) to the Input Select connector (2) (see <u>Connecting the VP-440 via the INPUT SELECT Terminal Block Connector</u> on page <u>10</u>).
- 2. Click **RS-232** on the Navigation List. The RS-232 page appears.
- 3. Set Use RS-232 Port for control of to Scaler.
- 4. For API details, see Protocol 3000 on page 41.

# Controlling an External Device via the RS-232 Terminal Block Connectors

To control an external device via RS-232:

- Connect your external device to the CTRL connector (4) (see <u>Connecting to the VP-440</u> via <u>RS-232</u> on page <u>11</u>).
- 2. Click **RS-232** on the Navigation List. The RS-232 page appears.
- 3. Set Use RS-232 Port for control of to External Device.
- 4. Set RS-232 External configuration parameters.
- 5. Add a command:
  - a. Create a command name and description.
  - b. Add a trigger (On, Off, Sync/Clocks, No Sync/No Clocks).
  - c. Select the delay time.
  - d. Click Add.
- 6. Check Enable.

# **Securing the Web Pages with a Password**

By default, the Web pages are not secured.

| Authentication |                               |                                           |  |  |
|----------------|-------------------------------|-------------------------------------------|--|--|
|                | Authenticate Web Pages access | User Name: Admin Password :               |  |  |
|                |                               | ■ Logout After 10 ▼ minutes of inactivity |  |  |
|                |                               |                                           |  |  |
|                |                               |                                           |  |  |
|                |                               |                                           |  |  |
|                |                               |                                           |  |  |
|                |                               |                                           |  |  |
| -              |                               |                                           |  |  |
|                |                               | Set changes                               |  |  |

Figure 32: Authentication Page

To secure the Web pages with a user name and password:

- 1. Click **Authentication** on the Navigation List. The Authentication page appears.
- 2. Check **Authenticate Web Pages access** to indicate that you want the web pages to lock.
- 3. Fill in a user name (the default is Admin).
- 4. Fill in a **password** (the default is Admin).

- 5. If you want the unit to automatically logout after a set number of minutes of inactivity, check the box indicating **Logout After**, and set the number of minutes to wait before locking the webpages.
- 6. Click **Set changes** below, and you will see a small white key appear in the upper right corner.

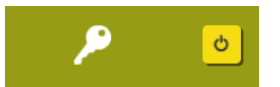

Figure 33: White key indicating Web Pages are password protected.

The webpages will lock according to your settings.

### Accessing Web Pages with a Password

When the web pages are locked, you will be prompted for your user name and password.

#### To access secured web pages:

- 1. Click Authentication on the left side of the web page (Figure 32).
- 2. Enter the correct user name and password.
- 3. Click the right arrow.

| Username: |  |
|-----------|--|
| Password: |  |

Figure 34: Prompt to unlock Web Pages

**Removing Password Protection from Web Pages** 

- Click Authentication on the Navigation List. The Authentication page appears (Figure 32).
- 2. Uncheck **Authenticate Web Pages access** to indicate that you do not want the webpages to lock.
- 3. Click the Set changes button below, and you will see the small white key disappear from the upper right corner.

### **Viewing the About Page**

The **VP-440** About page lets you view the Web page version and Kramer Electronics Ltd details.

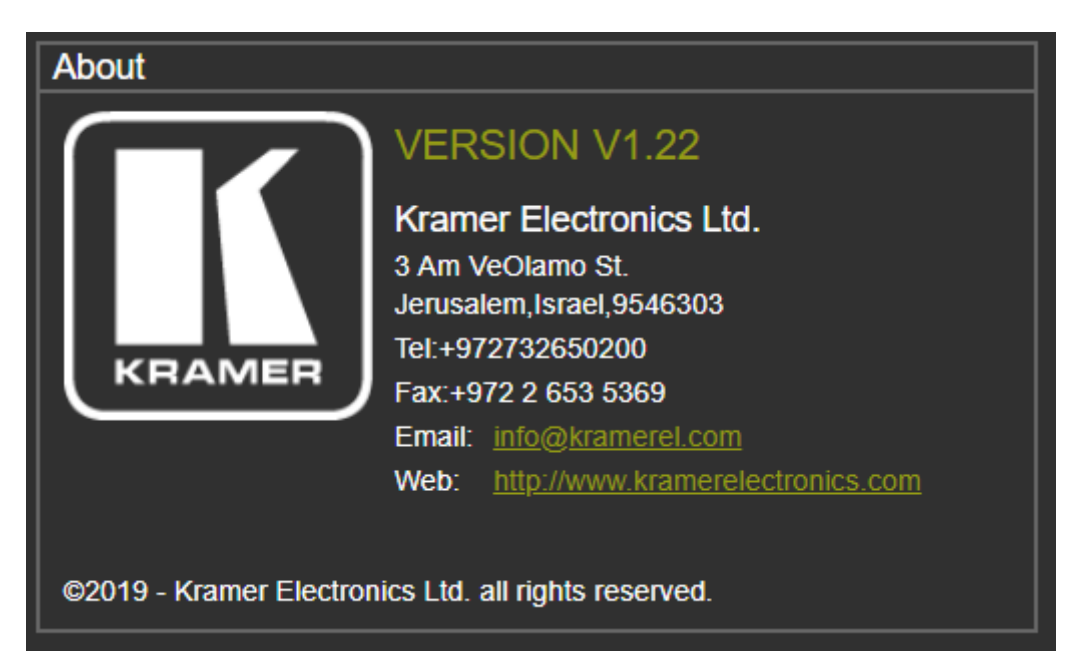

Figure 35: The About Page

# **Technical Specifications**

| INPUTS:                                   | 4 HDMI connectors (HDMI, HDCP version 1.4)                                                                                                    |
|-------------------------------------------|----------------------------------------------------------------------------------------------------|
|                                           | 2 VGA on a 15-pin HD connector                                                                                                    |
|                                           | 6 Unbalanced stereo audio on 3.5mm mini jack connectors                                                                                                    |
|                                           | 1 Mic on a 6.3mm jack connector (with selectable 48V phantom power)                                                                                                    |
| OUTPUTS:                                  | 1 HDMI connector (HDMI, HDCP version 1.4)                                                                                                    |
|                                           | 1 HDBT on a RJ-45 connector                                                                                                    |
|                                           | 1 Unbalanced stereo audio on a 3.5mm mini jack connector                                                                                                    |
| BANDWIDTH:                                | Up to 1080p, UXGA                                                                                                    |
| SWITCHING TIME<br>BETWEEN INPUTS:         | 2 to 3 seconds                                                                                                    |
| VIDEO LATENCY:                            | Less than 2 frames                                                                                                    |
| OUTPUT<br>RESOLUTIONS:                    | Native HDMI, Native HDBT, 640x480 @60Hz, 800x600 @60Hz, 1024x768<br>@60Hz, 1280x768 @60Hz, 1360x768 @60Hz, 1280x720 @60Hz, 1280x800<br>@60Hz, 1280x1024 @60Hz, 1440x900 @60Hz, 1400x1050 @60Hz, 1680x1050<br>@60Hz, 1600x1200 @60Hz, 1920x1080 @60Hz, 1920x1200 @60Hz, 480p<br>@60Hz, 720p @60Hz, 1080i @60Hz, 1080p @60Hz, 576p @50Hz, 720p<br>@50Hz, 1080i @50Hz, 1080p @50Hz |
| CONTROLS                                  | HDMI 1 to HDMI 4 and PC 1 to PC 2 input selector buttons; input select contact closure.                                                                                                    |
|                                           | Menu and navigation buttons.                                                                                                    |
|                                           | Reset to XGA/720p and panel lock buttons,                                                                                                    |
|                                           | RS-232 (control and data), Ethernet (OSD and Web pages)                                                                                                    |
| POWER                                     | 5V DC, 3A                                                                                                    |
| CONSUMPTION:                              |                                                                                                    |
| OPERATING<br>TEMPERATURE:                 | 0° to +40°C (32° to 104°F)                                                                                                    |
| STORAGE<br>TEMPERATURE:                   | -40° to +70°C (-40° to 158°F)                                                                                                    |
| HUMIDITY:                                 | 10% to 90%, RHL non-condensing                                                                                                    |
| DIMENSIONS:                               | 21.5cm x 16.3cm x 4.4cm (8.5" x 6.42" x 1.73"), W, D, H                                                                                                    |
| WEIGHT:                                   | 1.53kg (3.37lbs) approx.                                                                                                    |
| INCLUDED<br>ACCESSORIES:                  | Power supply                                                                                                    |
| Specifications are subje                  | ect to change without notice at www.kramerav.com                                                                                                    |
| The terms HDMI, HDMI High-Definition Mult | imedia Interface, and the HDMI Logo are trademarks or registered trademarks of HDMI Licensing Administrator. Inc.                                                                                                    |

# **Default Communication Parameters**

| RS-232                                               |                                                                            |
|------------------------------------------------------|----------------------------------------------------------------------------|
| Baud Rate:                                           | 9,600                                                                      |
| Data Bits:                                           | 8                                                                          |
| Stop Bits:                                           | 1                                                                          |
| Parity:                                              | None                                                                       |
| Ethernet                                             |                                                                            |
| IP Address:                                          | 192.168.1.39                                                               |
| Subnet mask:                                         | 255.255.0.0                                                                |
| Default gateway:                                     | 0.0.0.0                                                                    |
| Default UDP Port #:                                  | 50000                                                                      |
| Maximum UDP Ports:                                   | 4                                                                          |
| Max. # of concurrently connected clients             | 4                                                                          |
| Full Factory Reset                                   |                                                                            |
| OSD                                                  | Go to: Menu-> Factory-> RESET->Change the option to<br>YES and press Enter |
| Web Pages                                            | 1. Go to <b>Device Settings</b> (see Figure 14)                            |
|                                                      | 2. Click Soft Factory Reset                                                |
| Protocol 3000 Command                                | See <u>FACTORY</u> on page <u>48</u>                                       |
| RS-232/Ethernet (UDP) Command Protoc                 | ol                                                                         |
| Command Format:                                      | ASCII protocol 3000                                                        |
| Example (Route the video HDMI3 input to the output): | #ROUTE 12,1,2 <cr></cr>                                                    |

# **Input Resolutions**

| <b>Resolution/Refresh Rate</b> | PC 1/PC 2 | HDMI 1-4 |
|--------------------------------|-----------|----------|
| 4801/5761                      | No        | Yes      |
| 480P/576P                      | No        | Yes      |
| 720P (50/60Hz)                 | No        | Yes      |
| 1080I (50/60Hz)                | No        | Yes      |
| 1080P (50/60Hz)                | No        | Yes      |
| 1080P (24/25/30Hz)             | No        | Yes      |
| 640x480 (60/72/75/85Hz)        | Yes       | Yes      |
| 800x600 (56/60/72/75Hz)        | Yes       | Yes      |
| 1024x768 (60/70/75Hz)          | Yes       | Yes      |
| 1280x1024 (60/75Hz)            | Yes       | Yes      |
| 1280x720 60Hz                  | Yes       | Yes      |
| 1920x1080 60Hz                 | Yes       | Yes      |
| 1280x960 60Hz                  | No        | Yes      |
| 1600x1200 60Hz                 | Yes       | Yes      |
| 1280x800 60Hz                  | Yes       | Yes      |
| 1440x900 60Hz                  | Yes       | Yes      |
| 1366x768 60Hz                  | Yes       | Yes      |
| 1400x1050 60Hz                 | Yes       | Yes      |
| 1600x900 RB 60Hz               | Yes       | Yes      |
| 1680x1050 RB 60Hz              | Yes       | Yes      |
| 1920x1200 RB 60Hz              | Yes       | Yes      |

# **Output Resolutions**

| <b>Resolution/Refresh Rate</b> | HDMI/HDBT |
|--------------------------------|-----------|
| 640x480 60Hz                   | Yes       |
| 800x600 60Hz                   | Yes       |
| 1024x768 60Hz                  | Yes       |
| 1280x800 60Hz                  | Yes       |
| 1360x768 60Hz                  | Yes       |
| 1440x900 60Hz                  | Yes       |
| 1280x1024 60Hz                 | Yes       |
| 1400x1050 60Hz                 | Yes       |
| 1680x1050 60Hz                 | Yes       |
| 1600x1200 60Hz                 | Yes       |
| 1920x1200 RB 60Hz              | Yes       |
| 1280x720 60Hz                  | Yes       |
| 1920x1080 60Hz                 | Yes       |
| 720x480P 60Hz                  | Yes       |
| 720x576P (50Hz)                | Yes       |
| 1280x720P (50/60Hz)            | Yes       |
| 1920x1080I (50/60Hz)           | Yes       |
| 1920x1080P (50/60Hz)           | Yes       |

# **Protocol 3000**

The **VP-440 Presentation Switcher/Scaler** can be operated using the Kramer Protocol 3000 serial commands. The command framing varies according to how you interface with **VP-440**.

Generally, a basic video input switching command that routes a layer 1 video signal to HDMI out 1 from HDMI input 2 (**ROUTE 1,1,2**), is entered as follows:

• Terminal communication software, such as Hercules:

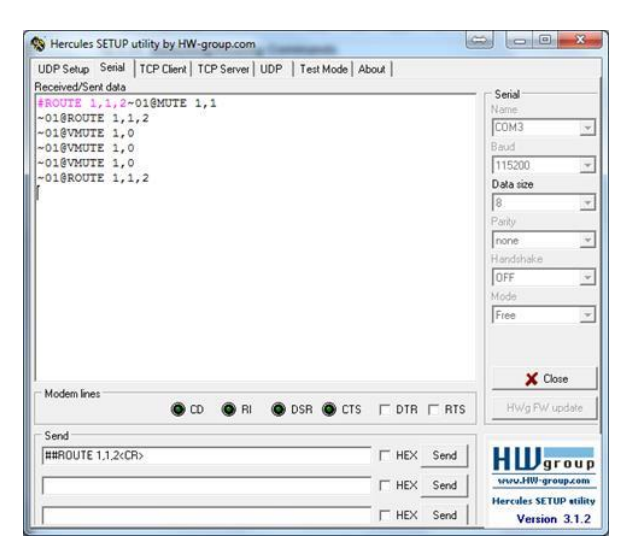

 $(\mathbf{i})$ 

i

The framing of the command varies according to the terminal communication software.

• K-Touch Builder (Kramer software):

| 'Device Code (17)' PROPERTIES |                  |           |
|-------------------------------|------------------|-----------|
| name                          | Device Code (17) | 82        |
| data                          | #ROUTE 1,1,2\x0D | <u>82</u> |

• K-Config (Kramer configuration software):

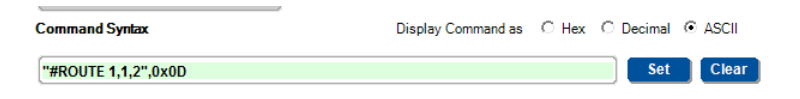

All the examples provided in this section are based on using the K-Config software.

You can enter commands directly using terminal communication software (e.g., Hercules) by connecting a PC to the serial or Ethernet port on **VP-440**. To enter  $\mathbb{CR}$  press the Enter key ( $\mathbb{LF}$  is also sent but is ignored by the command parser).

Commands sent from various non-Kramer controllers (e.g., Crestron) may require special coding for some characters (such as, **/X##**). For more information, refer to your controller's documentation.

For more information about Protocol 3000 commands, see:

• <u>Understanding Protocol 3000</u> on page <u>42</u>

- <u>Kramer Protocol 3000 Syntax</u> on page <u>42</u>
- Protocol 3000 Commands on page 43

## **Understanding Protocol 3000**

Protocol 3000 commands are structured according to the following:

- **Command** A sequence of ASCII letters (A-Z, a-z and -). A command and its parameters must be separated by at least one space.
- **Parameters –** A sequence of alphanumeric ASCII characters (0-9, A-Z, a-z and some special characters for specific commands). Parameters are separated by commas.
- **Message string –** Every command entered as part of a message string begins with a message starting character and ends with a message closing character.

A string can contain more than one command. Commands are separated by a pipe (|) character.

- Message starting character:
  - # For host command/query
  - ~ For device response
- Device address K-NET Device ID followed by @(optional, K-NET only)
- Query sign ? follows some commands to define a query request
- Message closing character:
  - CR Carriage return for host messages (ASCII 13)
  - CR LF Carriage return for device messages (ASCII 13) and line-feed (ASCII 10)
- **Command chain separator character** Multiple commands can be chained in the same string. Each command is delimited by a pipe character (|). When chaining commands, enter the message starting character and the message closing character only at the beginning and end of the string.

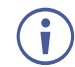

Spaces between parameters or command terms are ignored. Commands in the string do not execute until the closing character is entered. A separate response is sent for every command in the chain.

## **Kramer Protocol 3000 Syntax**

The Kramer Protocol 3000 syntax uses the following delimiters:

- CR = Carriage return (ASCII 13 = 0x0D)
- LF = Line feed (ASCII 10 = 0x0A)
- SP = Space (ASCII 32 = 0x20)

Some commands have short name syntax in addition to long name syntax to enable faster typing. The response is always in long syntax.

The Protocol 3000 syntax is in the following format:

• Host Message Format:

| Start | Address (optional) | Body    | Delimiter |
|-------|--------------------|---------|-----------|
| #     | Device_id@         | Message | CR        |

• Simple Command – Command string with only one command without addressing:

| Start | Body                     | Delimiter |
|-------|--------------------------|-----------|
| #     | Command SP               | CR        |
|       | Parameter_1,Parameter_2, |           |

• Command String – Formal syntax with command concatenation and addressing:

| Start | Address    | Body                                                                                                    | Delimiter |
|-------|------------|----------------------------------------------------------------------------------------------------|-----------|
| #     | Device_id@ | Command_1<br>Parameter1_1,Parameter1_2, <br>Command_2<br>Parameter2_1,Parameter2_2, <br>Command_3<br>Parameter3_1,Parameter3_2, | CR        |

• Device Message Format:

| Start | Address<br>(optional) | Body    | Delimiter |
|-------|-----------------------|---------|-----------|
| ~     | Device_id@            | Message | CR LF     |

• Device Long Response – Echoing command:

| Start | Address<br>(optional) | Body                              | Delimiter |
|-------|-----------------------|-----------------------------------|-----------|
| ~     | Device_id@            | Command SP [Param1,Param2] result | CR LF     |

# **Protocol 3000 Commands**

| Command     | Description                                    |  |
|-------------|------------------------------------------------|--|
| #           | Protocol handshaking.                          |  |
| AUD-EMB     | Set audio in video embedding status.           |  |
| AUD-EMB?    | Get audio in video embedding status.           |  |
| AUD-LVL     | Set volume level.                              |  |
| AUD-LVL?    | Get volume level.                              |  |
| AV-SW-MODE  | Set input auto switch mode (per output).       |  |
| AV-SW-MODE? | Get input auto switch mode (per output).       |  |
| BUILD-DATE? | Get device build date.                         |  |
| DISPLAY?    | Get output HPD status.                         |  |
| FACTORY     | Reset device to factory default configuration. |  |
| HDCP-MOD    | Set HDCP mode.                                 |  |
| HDCP-MOD?   | Get HDCP mode.                                 |  |
| HELP        | Get command list or help for specific command. |  |
| IMAGE-PROP  | Set the image size.                            |  |
| IMAGE-PROP? | Get the image size.                            |  |
| LOCK-FP     | Lock the front panel.                          |  |
| LOCK-FP?    | Get the front panel lock state.                |  |
| MENU-CMD    | Emulates menu navigation                       |  |
| MIC-GAIN    | Set the microphone gain.                       |  |
| MIC-GAIN?   | Get the microphone gain.                       |  |

| Command           | Description                         |  |
|-------------------|-------------------------------------|--|
| MIC-SELECT        | Select the microphone.              |  |
| MIC-TLK           | Set mic talkover parameters.        |  |
| MIC-TLK?          | Get mic talkover parameters.        |  |
| MIX               | Set audio MIX.                      |  |
| MIX?              | Get audio MIX.                      |  |
| MODEL?            | Get device model.                   |  |
| MUTE              | Set audio mute.                     |  |
| MUTE?             | Get audio mute.                     |  |
| NET-DHCP          | Set DHCP mode.                      |  |
| NET-DHCP?         | Get DHCP mode.                      |  |
| NET-GATE          | Set gateway IP.                     |  |
| NET-GATE?         | Get gateway IP.                     |  |
| NET-IP            | Set IP address.                     |  |
| NET-IP?           | Get IP address.                     |  |
| NET-MAC?          | Get MAC address.                    |  |
| NET-MASK          | Set subnet mask.                    |  |
| NET-MASK?         | Get subnet mask.                    |  |
| PROT-VER?         | Get device protocol version.        |  |
| RESET             | Reset device.                       |  |
| ROUTE             | Set layer routing.                  |  |
| ROUTE?            | Get layer routing.                  |  |
| SCLR-AS           | Set auto-sync features.             |  |
| SCLR-AS?          | Get auto-sync features.             |  |
| SCLR-AUDIO-DELAY  | Set the scaler audio delay.         |  |
| SCLR-AUDIO-DELAY? | Get the scaler audio delay.         |  |
| SCLR-PCAUTO       | Set PC auto sync of scaler.         |  |
| SN?               | Get device serial number.           |  |
| STANDBY           | Set standby mode.                   |  |
| STANDBY?          | Get standby mode status.            |  |
| TLK               | Set audio talkover mode status.     |  |
| TLK?              | Get audio talkover mode status.     |  |
| VERSION?          | Get firmware version number.        |  |
| VFRZ              | Set freeze on selected output.      |  |
| VFRZ?             | Get output freeze status.           |  |
| VID-RES           | Set output resolution.              |  |
| VMUTE             | Set enable/disable video on output. |  |
| VMUTE?            | Get video on output status.         |  |

| Functions                                                                         |                      | Permission | Transparency |  |
|-----------------------------------------------------------------------------------|----------------------|------------|--------------|--|
| Set:                                                                              | #                    | End User   | Public       |  |
| Get:                                                                              | -                    | -          | -            |  |
| Descripti                                                                         | on                   | Syntax     |              |  |
| Set:                                                                              | Protocol handshaking | #CR        |              |  |
| Get:                                                                              | -                    | -          |              |  |
| Response                                                                          |                      |            |              |  |
| ~nn@SP                                                                            | ~nn@SPOKCR LF        |            |              |  |
| Paramete                                                                          | Parameters           |            |              |  |
|                                                                                   |                      |            |              |  |
| Respons                                                                           | e Triggers           |            |              |  |
|                                                                                   |                      |            |              |  |
| Notes                                                                             |                      |            |              |  |
| Validates the Protocol 3000 connection and gets the machine number                |                      |            |              |  |
| Step-in master products use this command to identify the availability of a device |                      |            |              |  |

### **AUD-EMB**

| Command                                                                                             | Name                                                            | Permission                                                       | Transparency      |  |
|----------------------------------------------------------------------------------------------------|-----------------------------------------------------------------|------------------------------------------------------------------|-------------------|--|
| Set:                                                                                                | AUD-EMB                                                         | End User                                                         | Public            |  |
| Get:                                                                                                | AUD-EMB?                                                        | End User                                                         | Public            |  |
| Description                                                                                         | า                                                               | Syntax                                                           |                   |  |
| Set:                                                                                                | Set audio in video embedding status                             | <b>#AUD-EMB</b> <sub>SP</sub> <i>in,Out,StatuS</i> <sub>CR</sub> |                   |  |
| Get:                                                                                                | Get audio in video embedding status                             | #AUD-EMB?spin,Outcr                                              |                   |  |
| Response                                                                                            |                                                                 |                                                                  |                   |  |
| Set/Get: ~r                                                                                         | nn@AUD-EMB <sub>SP</sub> <i>in,out,status</i> <sub>CR LF</sub>  |                                                                  |                   |  |
| Parameters                                                                                          | Parameters                                                      |                                                                  |                   |  |
| <i>in -</i> audio ir                                                                                | in - audio input to be embedded number (1 max number of inputs) |                                                                  |                   |  |
| out - video                                                                                         | output to embed into number (1 max                              | number of outputs)                                               |                   |  |
| Response                                                                                            | Response Triggers                                               |                                                                  |                   |  |
| Response                                                                                            | is sent to the com port from which the S                        | et (before execution)/Get comr                                   | nand was received |  |
| After execution, response is sent to all com ports if AUD-EMB was set by any other external control |                                                                 |                                                                  |                   |  |
| device (button press, device menu and similar)                                                      |                                                                 |                                                                  |                   |  |
| Notes                                                                                               | Notes                                                           |                                                                  |                   |  |
|                                                                                                    |                                                                 |                                                                  |                   |  |

### **AUD-LVL**

| Function                                                                                                    | IS                                          | Permission        | Transparency     |
|----------------------------------------------------------------------------------------------------|---------------------------------------------|-------------------|------------------|
| Set:                                                                                                    | AUD-LVL                                     | End User          | -                |
| Get:                                                                                                    | AUD-LVL?                                    | End User          | -                |
| Descript                                                                                                    | ion                                         | Syntax            |                  |
| Set:                                                                                                    | Set audio level in specific amplifier stage | #AUD-LVLSPP1,P2,P | '3 <sub>cr</sub> |
| Get:                                                                                                    | Get audio level in specific amplifier stage | #AUD-LVL?         |                  |
| Response                                                                                                    |                                             |                   |                  |
| ~nn@aud-lvlspP1,P2 <sub>CR LF</sub>                                                                                             |                                             |                   |                  |
| Parameters                                                                                                    |                                             |                   |                  |
| P1 (Input/Output)– 0=Input; 1=Output<br>P2 (Input/Output number valid according to the selected Input/Output according to P1) – |                                             |                   |                  |

audio inputs=0 (HDMI 1), 1 (HDMI 2), 2 (HDMI 3), 3 (HDMI 4), 4 (PC 1), 5 (PC 2); Audio outputs=0; P3 – 0~100; minus sign precedes negative values.

++ increase current value,

-- decrease current value

### **AV-SW-MODE**

| Command Name                       |                                                               | Permission   | Transparency           |
|------------------------------------|---------------------------------------------------------------|--------------|------------------------|
| Set:                               | AV-SW-MODE                                                    | End user     | Public                 |
| Get:                               | AV-SW-MODE?                                                   | End user     | Public                 |
| Descript                           | ion                                                           | Syntax       |                        |
| Set:                               | Set input auto switch mode (per output)                       | #AV-SW-MODE  | _id,mode <sub>CR</sub> |
| Get:                               | Get input auto switch mode (per output)                       | #AV-SW-MODE? | t_iocr                 |
| Respons                            | e                                                             |              |                        |
| ~nn@AV                             | /-SW-MODE <sub>SP</sub> layer,output_id,mode <sub>cr LF</sub> |              |                        |
| Paramete                           | ers                                                           |              |                        |
| layer – 1                          | - Video                                                       |              |                        |
| 2                                  | 2 - Audio                                                     |              |                        |
| 3                                  | B - Data                                                      |              |                        |
| 4                                  | - IR                                                          |              |                        |
| 5                                  | - USB                                                         |              |                        |
| output_id - 1num of system outputs |                                                               |              |                        |
| mode - 0 - manual                  |                                                               |              |                        |
| 1                                  | 1 - priority switch                                           |              |                        |
| 2                                  | 2 - last connected switch                                     |              |                        |

### **BUILD-DATE**

| Functions                                                                                                    |                        | Permission             | Transparency |
|----------------------------------------------------------------------------------------------------|------------------------|------------------------|--------------|
| Set:                                                                                                    | BUILD-DATE             | End User               | -            |
| Get:                                                                                                    | -                      | -                      | -            |
| Description                                                                                                    | on                     | Syntax                 |              |
| Set:                                                                                                    | Read device build date | <b>#BUILD-DATE?</b> CR |              |
| Get:                                                                                                    | -                      | -                      |              |
| Response                                                                                                    |                        |                        |              |
| ~nn@build-datespdatesptimecrlf                                                                                                    |                        |                        |              |
| Parameters                                                                                                    |                        |                        |              |
| <i>date</i> – Format: YYYY/MM/DD where YYYY = Year, MM = Month, DD = Day<br><i>time</i> – Format: hh:mm:ss where hh = hours, mm = minutes, ss = seconds |                        |                        |              |

### **DISPLAY?**

| Functions                                                                                                    |                               | Permission         | Transparency |  |
|----------------------------------------------------------------------------------------------------|-------------------------------|--------------------|--------------|--|
| Set:                                                                                                    | -                             | -                  | -            |  |
| Get                                                                                                    | DISPLAY?                      | End User           | Public       |  |
| Descriptio                                                                                                    | on                            | Syntax             |              |  |
| Set:                                                                                                    | -                             | -                  |              |  |
| Get:                                                                                                    | Get output HPD status         | #DISPLAY? SP P1 CR |              |  |
| Response                                                                                                    | <b>;</b>                      |                    |              |  |
| ~ nn@DISPLA                                                                                                    | YSPP1 CR LF                   |                    |              |  |
| Parameters                                                                                                    |                               |                    |              |  |
| P1 (Outpu                                                                                                    | t number) – 0=HDMI; 1=HDBaseT |                    |              |  |
| Response                                                                                                    | e triggers                    |                    |              |  |
| After execution, response is sent to the com port from which the <b>Get</b> was received<br>Response is sent after every change in output HPD status <b>ON to OFF</b><br>Response is sent after every change in output HPD status <b>OFF to ON</b> and ALL parameters (new EDID,<br>etc.) are stable and valid |                               |                    |              |  |

### FACTORY

| Functions                                                                            |         | Permission | Transparency |  |
|--------------------------------------------------------------------------------------|---------|------------|--------------|--|
| Set:                                                                                 | FACTORY | End User   | -            |  |
| Get:                                                                                 | -       | -          | -            |  |
| Descri                                                                               | ption   | Syntax     |              |  |
| Set: Reset device to factory defaults configuration <b>#FACTORY</b>                  |         |            |              |  |
| Get:                                                                                 | Get:    |            |              |  |
| Response                                                                             |         |            |              |  |
| ~nn@factoryspOK_crlf                                                                 |         |            |              |  |
| Notes                                                                                |         |            |              |  |
| This command deletes all user data from the device. The deletion can take some time. |         |            |              |  |

### HDCP-MOD

| Functions                                                                                                    |                         | Permission                                     | Transparency |  |
|----------------------------------------------------------------------------------------------------|-------------------------|------------------------------------------------|--------------|--|
| Set:                                                                                                    | HDCP-MOD                | Administrator                                  | Public       |  |
| Get:                                                                                                    | HDCP-MOD?               | End User                                       | Public       |  |
| Description                                                                                                    | n                       | Syntax                                         |              |  |
| Set:                                                                                                    | Set HDCP mode           | #HDCP-MOD <sub>SP</sub> P1,P2,P3 <sub>CR</sub> |              |  |
| Get:                                                                                                    | Get HDCP mode           | #HDCP-MOD? SPP1,P2 CR                          |              |  |
| Response                                                                                                    |                         |                                                |              |  |
| Set / Get: ~                                                                                                    | nn@hdcp-modspP1,P2,P3cr | LF                                             |              |  |
| Parameters                                                                                                    | 3                       |                                                |              |  |
| P1 (Input/Output) – 0=Input; 1=Output<br>P2 (Scaler number) – Input 0-3=HDMI 1 – HDMI 4; Output 0-1=HDMI, HDBaseT<br>P3 (Status) – Input: 0=Off: 1=On: Output: 2=Follow In, 3=Follow Out                                                                                                  |                         |                                                |              |  |
| Response triggers                                                                                                    |                         |                                                |              |  |
| Response is sent to the com port from which the <b>Set</b> (before execution) <b>/ Get</b> command was received Response is sent to all com ports after execution if HDCP-MOD was set any other external control device (button press, device menu and similar) or genlock status changed |                         |                                                |              |  |
| Notes                                                                                                    |                         |                                                |              |  |
| Set HDCP working mode <b>on device input</b> :<br>HDCP supported – HDCP_ON [default]<br>HDCP not supported – HDCP OFF<br>HDCP support changes following detected sink – MIRROR OUTPUT                                                                                                    |                         |                                                |              |  |

### HELP

| Functi | ons                                           | Permission             | Transparency |
|--------|-----------------------------------------------|------------------------|--------------|
| Set:   | -                                             | -                      | -            |
| Get:   | HELP                                          | End User               | -            |
| Descri | iption                                        | Syntax                 |              |
| Set:   | -                                             | -                      |              |
| Get:   | Get command list or help for specific command | 2 options:             |              |
|        |                                               | 1. #HELP <sub>CR</sub> |              |
|        |                                               | 2. #HELPSPcomm         | nand_namecr  |

### **IMAGE-PROP**

| Functions                                                                                                    |                                                                 | Permission   | Transparency |  |
|----------------------------------------------------------------------------------------------------|-----------------------------------------------------------------|--------------|--------------|--|
| Set:                                                                                                    | IMAGE-PROP                                                      | End User     | Public       |  |
| Get:                                                                                                    | IMAGE-PROP?                                                     | End User     | Public       |  |
| Description                                                                                                    | n                                                               | Syntax       |              |  |
| Set:                                                                                                    | Set the image size                                              | #IMAGE-PROP  |              |  |
| Get:                                                                                                    | Get the image size                                              | #IMAGE-PROP? | 6 cr         |  |
| Response                                                                                                    |                                                                 |              |              |  |
| Set / Get: ~                                                                                                    | Set / Get: ~ nn@IMAGE-PROP <sub>SP</sub> P1,P2 <sub>CR LF</sub> |              |              |  |
| Parameters                                                                                                    |                                                                 |              |              |  |
| P1 (Scaler number) – 1=Scaler<br>P2 (Status) – 0=Over Scan: 1=Eull: 2=Best Eit: 3=BapScan: 4=Letter Box: 5=Loder 2: 6=Loder 1                                                                                                    |                                                                 |              |              |  |
| Response                                                                                                    | Response triggers                                               |              |              |  |
| Response is sent to the com port from which the <b>Set</b> (before execution) <b>/ Get</b> command was received<br>After execution, response is sent to all com ports if CMD-NAME was set any other external control device<br>(button press, device menu and similar) or genlock status was changed |                                                                 |              |              |  |
| Notes                                                                                                    |                                                                 |              |              |  |
| Sets the im                                                                                                    | age properties of the selected scal                             | er           |              |  |

## LOCK-FP

| Functions                     |                            | Permission | Transparency |  |
|-------------------------------|----------------------------|------------|--------------|--|
| Set:                          | LOCK-FP                    | End User   | -            |  |
| Get:                          | LOCK-FP?                   | End User   | -            |  |
| Description                   |                            | Syntax     |              |  |
| Set:                          | Lock front panel           |            |              |  |
| Get:                          | Get front panel lock state | #LOCK-FP?  |              |  |
| Respons                       | e                          |            |              |  |
| nn@lock-fp[sp]P1[sp]OK[cr lf] |                            |            |              |  |
| Parameters                    |                            |            |              |  |
| P1- 0=No; 1=Yes               |                            |            |              |  |

### **MENU-CMD**

| Command Name                                                                                  |                                            | Permission             | Transparency |  |  |
|-----------------------------------------------------------------------------------------------|--------------------------------------------|------------------------|--------------|--|--|
| Set:                                                                                          | MENU-CMD                                   | End User               | Public       |  |  |
| Get:                                                                                          | -                                          | -                      | -            |  |  |
| Description                                                                                   | n                                          | Syntax                 |              |  |  |
| Set:                                                                                          | This command emulates menu navigation      | # MENU-CMD SP param CR |              |  |  |
| Get:                                                                                          | -                                          | -                      |              |  |  |
| Response                                                                                      |                                            |                        |              |  |  |
| ~nn@MEN                                                                                       | U-CMD <sub>SP</sub> param <sub>CR LF</sub> |                        |              |  |  |
| Parameters                                                                                    | 5                                          |                        |              |  |  |
| param –<br>1 - Menu<br>2 - OK/Enter<br>3 - Esc<br>4 - Up<br>5 - Down<br>6 - Right<br>7 - Left |                                            |                        |              |  |  |
| Response Triggers                                                                             |                                            |                        |              |  |  |
| Notes                                                                                         |                                            |                        |              |  |  |

### **MIC-SELECT**

| Functions |                                                       | Permission            | Transparency |  |  |
|-----------|-------------------------------------------------------|-----------------------|--------------|--|--|
| Set:      | MIC-SELECT                                            | End User              | Public       |  |  |
| Get:      | MIC-SELECT?                                           | End User              | Public       |  |  |
| Descript  | ion                                                   | Syntax                |              |  |  |
| Set:      | Select the microphone.                                | #MIC-SELECT           |              |  |  |
| Get:      | Get the active microphone.                            | #MIC-SELECT? SP P1 CR |              |  |  |
| Respons   | e                                                     |                       |              |  |  |
| Set / Get | :~nn@mic-select <sub>sp</sub> P1,P2, <sub>CR LF</sub> |                       |              |  |  |
| Paramet   | ers                                                   |                       |              |  |  |
| P11 (Sca  | ler)                                                  |                       |              |  |  |
| P2 – Mic  | mode                                                  |                       |              |  |  |
| OFF=[]    |                                                       |                       |              |  |  |
| MIC1=1    |                                                       |                       |              |  |  |
| MIC2=2    |                                                       |                       |              |  |  |
| Both=[1   | Both=[1,2], [2,1]                                     |                       |              |  |  |
| Respons   | Response Triggers                                     |                       |              |  |  |
|           |                                                       |                       |              |  |  |
| Notes     | Notes                                                 |                       |              |  |  |
|           |                                                       |                       |              |  |  |

### **MIC-GAIN**

| Functions                                                                                                |                                           | Permission                  | Transparency         |  |
|----------------------------------------------------------------------------------------------------|-------------------------------------------|-----------------------------|----------------------|--|
| Set:                                                                                                    | MIC-GAIN                                  | End User                    | Public               |  |
| Get:                                                                                                    | MIC-GAIN?                                 | End User                    | Public               |  |
| Descriptio                                                                                               | n                                         | Syntax                      |                      |  |
| Set:                                                                                                    | Set the microphone gain                   | #MIC-GAIN SP P1, P2, P3 CR  |                      |  |
| Get:                                                                                                    | Get the microphone gain                   | #MIC-GAIN? SPP1 CR          |                      |  |
| Response                                                                                                 |                                           |                             |                      |  |
| Set / Get: -                                                                                             | ~ nn@mic-gainspP1,P2,cr lf                |                             |                      |  |
| Parameter                                                                                                | rs                                        |                             |                      |  |
| P1 (always                                                                                               | s 0) — 0                                  |                             |                      |  |
| P2 - 0=Mic                                                                                               | :                                         |                             |                      |  |
| P3 (level) -                                                                                             | - 0 to 100                                |                             |                      |  |
| Response                                                                                                 | Triggers                                  |                             |                      |  |
| Response                                                                                                 | is sent to the com port from which the Se | et (before execution) / Get | command was received |  |
| After execution, response is sent to all com ports if CMD-NAME was set any other external control device |                                           |                             |                      |  |
| (button press, device menu and similar) or genlock status was changed                                    |                                           |                             |                      |  |
| Notes                                                                                                    |                                           |                             |                      |  |
| Sets the M                                                                                               | Sets the Microphone input audio gain      |                             |                      |  |

## MIC-TLK

| Functions                                                                                                    |                                    | Permission                                                     | Transparency |  |
|----------------------------------------------------------------------------------------------------|------------------------------------|----------------------------------------------------------------|--------------|--|
| Set:                                                                                                    | MIC-TLK                            | End User                                                       | Public       |  |
| Get:                                                                                                    | MIC-TLK?                           | End User                                                       | Public       |  |
| Descripti                                                                                                    | on                                 | Syntax                                                         |              |  |
| Set:                                                                                                    | Set mic talkover parameters        | <b>#MIC-TLK</b> <sub>SP</sub> channel, P1, value <sub>CR</sub> |              |  |
| Get:                                                                                                    | Get mic talkover parameters        | #MIC-TLK? SP channel, P1 CR                                    |              |  |
| Response                                                                                                    |                                    |                                                                |              |  |
| ~nn@mɪ                                                                                                    | ~nn@mic-tikspchannel,P1, valuecrif |                                                                |              |  |
| Paramete                                                                                                    | ers                                |                                                                |              |  |
| P1 (channel) – 0                                                                                                    |                                    |                                                                |              |  |
| P2 (parameter setting) – 0=Depth, 1=Trigger, 2=Attack time, 3=Hold time, 4=Release time                                                        |                                    |                                                                |              |  |
| P3 (value) – P1 value (in corresponding to P1 units): Depth: 0~100 [%], Trigger: 0~100 (-60dB~40dB), Attack/Hold/Release time: 0~200 (0~2 sec) |                                    |                                                                |              |  |

### MIX

| Command Name |                         | Permission                                        | Transparency |  |  |
|--------------|-------------------------|---------------------------------------------------|--------------|--|--|
| Set:         | MIX                     | End User                                          | Public       |  |  |
| Get:         | MIX?                    | End User                                          | Public       |  |  |
| Description  | n                       | Syntax                                            |              |  |  |
| Set:         | Set audio MIX           | #MIX <sub>SP</sub> channel,mix_mode <sub>CR</sub> |              |  |  |
| Get:         | Get audio MIX           | #MIX?CR                                           |              |  |  |
| Response     |                         |                                                   |              |  |  |
| ~nn@MIX      | spchannel,mix_modecr LF |                                                   |              |  |  |
| Parameters   | s                       |                                                   |              |  |  |
| channel - o  | utput number            |                                                   |              |  |  |
| mix_mode     | - OFF 0, ON 1           |                                                   |              |  |  |
| Response     | Response Triggers       |                                                   |              |  |  |
|              |                         |                                                   |              |  |  |
| Notes        | Notes                   |                                                   |              |  |  |
|              |                         |                                                   |              |  |  |

### **MODEL?**

| Functions                                             |                  | Permission            | Transparency |  |
|-------------------------------------------------------|------------------|-----------------------|--------------|--|
| Set:                                                  | -                | -                     | -            |  |
| Get:                                                  | MODEL?           | End User              | -            |  |
| Description                                           |                  | Syntax                |              |  |
| Set:                                                  | -                | -                     |              |  |
| Get:                                                  | Get device model | #MODEL? <sub>CR</sub> |              |  |
| Response                                              |                  |                       |              |  |
|                                                       |                  |                       |              |  |
| Parameters                                            |                  |                       |              |  |
| model_name – String of up to 19 printable ASCII chars |                  |                       |              |  |

### MUTE

| Functions                                     |                           | Permission                                          | Transparency |
|-----------------------------------------------|---------------------------|-----------------------------------------------------|--------------|
| Set:                                          | MUTE                      | End User                                            | Public       |
| Get:                                          | MUTE?                     | End User                                            | Public       |
| Description                                   |                           | Syntax                                              |              |
| Set:                                          | Set audio mute            | #MUTE <sub>SP</sub> channel,mute_mode <sub>CR</sub> |              |
| Get:                                          | Get audio mute            | #MUTE? SP channel CR                                |              |
| Response                                      |                           |                                                     |              |
| ~nn@muti                                      | spchannel, mute_modecr LF |                                                     |              |
| Parameters                                    |                           |                                                     |              |
| channel – Scaler=1<br>mute_mode - 0=Off; 1=ON |                           |                                                     |              |

### **NET-DHCP**

| Functions                                                                                                    |                                  | Permission                               | Transparency |  |
|----------------------------------------------------------------------------------------------------|----------------------------------|------------------------------------------|--------------|--|
| Set:                                                                                                    | NET-DHCP                         | Administrator                            | -            |  |
| Get:                                                                                                    | NET-DHCP?                        | End User                                 | -            |  |
| Description                                                                                                    | า                                | Syntax                                   |              |  |
| Set:                                                                                                    | Set DHCP mode                    | #NET-DHCP <sub>SP</sub> P1 <sub>CR</sub> |              |  |
| Get:                                                                                                    | Get DHCP mode                    | #NET-DHCP?                               |              |  |
| Response                                                                                                    |                                  |                                          |              |  |
| Set: ~nn@1                                                                                                    | NET-DHCPSPP1SPOKCRLF             |                                          |              |  |
| Get: ~nn@:                                                                                                    |                                  |                                          |              |  |
| Parameters                                                                                                    | ;                                |                                          |              |  |
| P1 – 0=Stat                                                                                                    | ic IP; 1=DHCP                    |                                          |              |  |
| 0 – Use stat                                                                                                    | tic IP.                          |                                          |              |  |
| 1 – Use DH                                                                                                    | CP. If unavailable, use IP as at | oove.                                    |              |  |
| Notes                                                                                                    |                                  |                                          |              |  |
| Connecting Ethernet to devices with DHCP may take more time in some networks.<br>To connect with a randomly assigned IP by DHCP, specify the device DNS name (if available) using the<br>command "NAME". You can also get an assigned IP by direct connection to USB or RS-232 protocol port<br>if available. |                                  |                                          |              |  |

## **NET-GATE**

| Functions                                                                                                    |                              | Permission        | Transparency |  |
|----------------------------------------------------------------------------------------------------|------------------------------|-------------------|--------------|--|
| Set:                                                                                                    | NET-GATE                     | Administrator     | -            |  |
| Get:                                                                                                    | NET-GATE?                    | End User          | -            |  |
| Description                                                                                                    | ı                            | Syntax            |              |  |
| Set:                                                                                                    | Set Gateway IP               | #NET-GATE SPP1 CR |              |  |
| Get:                                                                                                    | Get Gateway IP               | #NET-GATE?CR      |              |  |
| Response                                                                                                    |                              |                   |              |  |
| Set: ~nn@1                                                                                                    | NET-GATE SPP1 SPOK CR LF     |                   |              |  |
| Get: ~nn@:                                                                                                    | NET-GATE SP ip_address CR LF |                   |              |  |
| Parameters                                                                                                    | 5                            |                   |              |  |
| P1 (valid IP address)=xxx.xxx.xxx                                                                                                    |                              |                   |              |  |
| Notes                                                                                                    |                              |                   |              |  |
| A network gateway connects the device via another network and maybe over the Internet. Be careful of security problems. For proper settings consult your network administrator |                              |                   |              |  |

### **NET-IP**

| Functions                                               |                                                       | Permission    | Transparency |  |
|---------------------------------------------------------|-------------------------------------------------------|---------------|--------------|--|
| Set:                                                    | NET-IP                                                | Administrator | -            |  |
| Get:                                                    | NET-IP?                                               | End User      | -            |  |
| Descripti                                               | on                                                    | Syntax        |              |  |
| Set:                                                    | Set device IP address                                 |               |              |  |
| Get:                                                    | Get device IP address                                 | #NET-IP? CR   |              |  |
| Response                                                |                                                       |               |              |  |
| Set: ~nn@                                               | <b>DNET-IP</b> SP <i>ip_address</i> SP <b>OK</b> CRLF |               |              |  |
| Get: ~nn                                                | @NET-IP <sub>SP</sub> ip_address <sub>CR LF</sub>     |               |              |  |
| Parameters                                              |                                                       |               |              |  |
| P1 (valid IP address)= xxx.xxx.xxx                      |                                                       |               |              |  |
| Notes                                                   |                                                       |               |              |  |
| For proper settings consult your network administrator. |                                                       |               |              |  |

### **NET-MAC?**

| Functions                                                                      |                 | Permission   | Transparency |  |
|--------------------------------------------------------------------------------|-----------------|--------------|--------------|--|
| Set:                                                                           | -               | -            | -            |  |
| Get:                                                                           | NET-MAC?        | End User     | -            |  |
| Description                                                                    |                 | Syntax       |              |  |
| Set:                                                                           |                 |              |              |  |
| Get:                                                                           | Get MAC address | #NET-MAC? CR |              |  |
| Response                                                                       |                 |              |              |  |
| ~nn@net-mac_spmac_addresscrlf                                                  |                 |              |              |  |
| Parameters                                                                     |                 |              |              |  |
| mac_address – Unique MAC address. Format: XX-XX-XX-XX-XX where X is hex digit. |                 |              |              |  |

### **NET-MASK**

| Functions                                                                                                    |                                       | Permission                                            | Transparency |  |
|----------------------------------------------------------------------------------------------------|---------------------------------------|-------------------------------------------------------|--------------|--|
| Set:                                                                                                    | NET-MASK                              | Administrator                                         | -            |  |
| Get:                                                                                                    | NET-MASK?                             | End User                                              | -            |  |
| Descripti                                                                                                    | on                                    | Syntax                                                |              |  |
| Set:                                                                                                    | Set device subnet mask                | <b>#NET-MASK</b> <sub>SP</sub> net_mask <sub>CR</sub> |              |  |
| Get:                                                                                                    | Get device subnet mask                | #NET-MASK?                                            |              |  |
| Respons                                                                                                    | e                                     |                                                       |              |  |
| Set: ~nn@                                                                                                    | <b>WET-MASK</b> SPP1SP <b>OK</b> CRLF |                                                       |              |  |
| Get: ~nn                                                                                                    | @NET-MASKSPNet_maskCR LF              |                                                       |              |  |
| Paramete                                                                                                    | ers                                   |                                                       |              |  |
| P1 (valid IP address)=xxx.xxx.xxx                                                                                                   |                                       |                                                       |              |  |
| Response triggers                                                                                                    |                                       |                                                       |              |  |
| The subnet mask limits the Ethernet connection within the local network.<br>For proper settings consult your network administrator. |                                       |                                                       |              |  |

### **PROT-VER?**

| Functions                                          |                      | Permission | Transparency |  |
|----------------------------------------------------|----------------------|------------|--------------|--|
| Set:                                               | -                    | -          | -            |  |
| Get:                                               | PROT-VER?            | End User   | -            |  |
| Description                                        |                      | Syntax     |              |  |
| Set:                                               | -                    | -          |              |  |
| Get:                                               | Get protocol version | #PROT-VER? |              |  |
| Response                                           |                      |            |              |  |
| ~nn@prot-versp3000:version CR LF                   |                      |            |              |  |
| Parameters                                         |                      |            |              |  |
| Version – Format: XX.XX where X is a decimal digit |                      |            |              |  |

### RESET

| Functions                                                                                                    |                   | Permission           | Transparency |  |  |
|----------------------------------------------------------------------------------------------------|-------------------|----------------------|--------------|--|--|
| Set:                                                                                                    | RESET             | Administrator        | -            |  |  |
| Get:                                                                                                    | -                 | -                    | -            |  |  |
| Description                                                                                                    |                   | Syntax               |              |  |  |
| Set:                                                                                                    | Reset device      | #RESET <sub>CR</sub> |              |  |  |
| Get:                                                                                                    | -                 | -                    |              |  |  |
| Response                                                                                                    |                   |                      |              |  |  |
| ~nn@rese                                                                                                    | ~nn@resetspokcrlf |                      |              |  |  |
| Notes                                                                                                    |                   |                      |              |  |  |
| To avoid locking the port due to a USB bug in Windows, disconnect USB connections immediately after running this command. If the port was locked, disconnect and reconnect the cable to reopen the port. |                   |                      |              |  |  |

### ROUTE

| Functions                                                                                      |                                                   | Permission                             | Transparency                   |  |  |
|------------------------------------------------------------------------------------------------|---------------------------------------------------|----------------------------------------|--------------------------------|--|--|
| Set:                                                                                           | ROUTE                                             | End User                               | -                              |  |  |
| Get:                                                                                           | ROUTE?                                            | End User                               | -                              |  |  |
| Description                                                                                    | 1                                                 | Syntax                                 |                                |  |  |
| Set:                                                                                           | Set layer routing                                 | <b>#ROUTE</b> SPP1,P2,P3 <sub>CR</sub> |                                |  |  |
| Get:                                                                                           | Get layer routing                                 | #ROUTE?                                |                                |  |  |
| Response                                                                                       |                                                   |                                        |                                |  |  |
| ~ nn@ROUTE                                                                                     | spP1,P2,P3 <sub>cr lf</sub>                       |                                        |                                |  |  |
| Parameters                                                                                     |                                                   |                                        |                                |  |  |
| P1 (Layer n                                                                                    | umber) –12=Video+Audio                            |                                        |                                |  |  |
| P2 – 1=Scal                                                                                    | er                                                |                                        |                                |  |  |
| P3 (Route fr                                                                                   | om, valid values are in accordan                  | ice to the selected layer and          | Route to selected according to |  |  |
| P1 and P2) – video inputs = 0 (HDMI 1), 1 (HDMI 2), 2 (HDMI 3), 3 (HDMI 4), 4 (PC 1), 5 (PC 2) |                                                   |                                        |                                |  |  |
| Notes                                                                                          |                                                   |                                        |                                |  |  |
| This comma                                                                                     | This command replaces all other routing commands. |                                        |                                |  |  |

### **SCLR-AS**

| Function                                                                                                 | s                                                   | Permission                | Transparency        |  |
|----------------------------------------------------------------------------------------------------|-----------------------------------------------------|---------------------------|---------------------|--|
| Set:                                                                                                    | SCLR-AS                                             | End User                  | Public              |  |
| Get:                                                                                                    | SCLR-AS?                                            | End User                  | Public              |  |
| Descripti                                                                                                | on                                                  | Syntax                    |                     |  |
| Set:                                                                                                    | Set the auto sync off timer                         | #SCLR-AS                  |                     |  |
| Get:                                                                                                    | Get the auto sync off timer definition              | #SCLR-AS? SP P1 CR        |                     |  |
| Respons                                                                                                  | e                                                   |                           |                     |  |
| Set / Get:                                                                                               | ~ nn@sclr-asspP1,P2 CR LF                           |                           |                     |  |
| Paramete                                                                                                 | ers                                                 |                           |                     |  |
| P1 (Scale                                                                                                | r Number) –1=Scaler                                 |                           |                     |  |
| P2 (Off/O                                                                                                | n) – 0=Off; 1=Fast; 2=Slow                          |                           |                     |  |
| Respons                                                                                                  | e triggers                                          |                           |                     |  |
| Response                                                                                                 | e is sent to the com port from which the Set (be    | efore execution) / Get co | ommand was received |  |
| After execution, response is sent to all com ports if CMD-NAME was set any other external control device |                                                     |                           |                     |  |
| (button press, device menu and similar) or genlock status was changed                                    |                                                     |                           |                     |  |
| Notes                                                                                                    |                                                     |                           |                     |  |
| Sets the A                                                                                               | Sets the Auto Sync features for the selected Scaler |                           |                     |  |

### **SCLR-AUDIO-DELAY**

| Functions                                                                                                | 5                                                  | Permission                  | Transparency            |  |  |
|----------------------------------------------------------------------------------------------------|----------------------------------------------------|-----------------------------|-------------------------|--|--|
| Set:                                                                                                    | SCLR-AUDIO-DELAY                                   | End User                    | Public                  |  |  |
| Get:                                                                                                    | SCLR-AUDIO-DELAY?                                  | End User                    | Public                  |  |  |
| Description                                                                                              | on                                                 | Syntax                      |                         |  |  |
| Set:                                                                                                    | Set the scaler audio delay                         | #SCLR-AUDIO-DELAY           | P1,P2 <sub>cr</sub>     |  |  |
| Get:                                                                                                    | Get the scaler audio delay                         | #SCLR-AUDIO-DELAY?          | PP1 <sub>CR</sub>       |  |  |
| Response                                                                                                 | 2                                                  |                             |                         |  |  |
| Set / Get:                                                                                               | ~ nn@sclr-audio-delayspP1,P2                       | CR LF                       |                         |  |  |
| Paramete                                                                                                 | rs                                                 |                             |                         |  |  |
| P1 (Audio                                                                                                | output number) –1=Scaler                           |                             |                         |  |  |
| P2 (Level                                                                                                | selection) - 0=Off; 1=40ms; 2=110ms                | ; 3=150ms                   |                         |  |  |
| Response                                                                                                 | e triggers                                         |                             |                         |  |  |
| Response                                                                                                 | is sent to the com port from which the             | Set (before execution) / Ge | et command was received |  |  |
| After execution, response is sent to all com ports if CMD-NAME was set any other external control device |                                                    |                             |                         |  |  |
| (button press, device menu and similar) or genlock status was changed                                    |                                                    |                             |                         |  |  |
| Notes                                                                                                    | Notes                                              |                             |                         |  |  |
| Sets the a                                                                                               | Sets the audio delay for the selected audio output |                             |                         |  |  |

### **SCLR-PCAUTO**

| Functions                                                                                                    | ;                                  | Permission                | Transparency |  |
|----------------------------------------------------------------------------------------------------|------------------------------------|---------------------------|--------------|--|
| Set:                                                                                                    | SCLR-PCAUTO                        | End User                  | Public       |  |
| Get:                                                                                                    |                                    | End User                  | Public       |  |
| Description                                                                                                    |                                    | Syntax                    |              |  |
| Set:                                                                                                    | Set PC auto sync of scaler         | #SCLR-PCAUTO SP P1, P2 CR |              |  |
| Get:                                                                                                    |                                    |                           |              |  |
| Response                                                                                                    |                                    |                           |              |  |
| Set / Get: -                                                                                                    | ~ nn@sclr-pcautospP1,P2cr lf       |                           |              |  |
| Parameter                                                                                                    | rs                                 |                           |              |  |
| P1 (Scaler<br>P2 (Off/On                                                                                                    | number) –1=Scaler<br>) –1=Yes      |                           |              |  |
| Response                                                                                                    | triggers                           |                           |              |  |
| Response is sent to the com port from which the Set (before execution) / Get command was received<br>After execution, response is sent to all com ports if CMD-NAME was set any other external control device<br>(button press, device menu and similar) or genlock status was changed |                                    |                           |              |  |
| Notes                                                                                                    |                                    |                           |              |  |
| Sets the P                                                                                                    | C Auto sync of the selected scaler |                           |              |  |

### SN?

| Functions                                           |                          | Permission         | Transparency |  |
|-----------------------------------------------------|--------------------------|--------------------|--------------|--|
| Set:                                                | -                        | -                  | -            |  |
| Get:                                                | SN?                      | End User           | Public       |  |
| Description                                         |                          | Syntax             |              |  |
| Set:                                                | -                        | -                  |              |  |
| Get:                                                | Get device serial number | #SN? <sub>CR</sub> |              |  |
| Respons                                             | e                        |                    |              |  |
| ~nn@snspserial_numbercruf                           |                          |                    |              |  |
| Parameters                                          |                          |                    |              |  |
| serial_number - 14 decimal digits, factory assigned |                          |                    |              |  |

### **STANDBY**

| Functions              |                         | Permission         | Transparency |  |
|------------------------|-------------------------|--------------------|--------------|--|
| Set:                   | STANDBY                 | End User           | Public       |  |
| Get:                   | STANDBY?                | End User           | Public       |  |
| Description            |                         | Syntax             |              |  |
| Set:                   | Set Standby mode        | #STANDBY SP ON_Off |              |  |
| Get:                   | Get Standby mode status | #STANDBY? CR       |              |  |
| Respons                | e                       |                    |              |  |
| ~nn@standbyspvaluecrlf |                         |                    |              |  |
| Parameters             |                         |                    |              |  |
| on_off - 0=Off; 1=On   |                         |                    |              |  |

### TLK

| Functions                                                                                       |                                | Permission                                     | Transparency |  |
|-------------------------------------------------------------------------------------------------|--------------------------------|------------------------------------------------|--------------|--|
| Set:                                                                                            | TLK                            | End User                                       | Public       |  |
| Get:                                                                                            | TLK?                           | End User                                       | Public       |  |
| Description                                                                                     |                                | Syntax                                         |              |  |
| Set:                                                                                            | Set audio talkover mode status | <b>#TLK</b> SP <i>channel,talkover_mode</i> cR |              |  |
| Get:                                                                                            | Get audio talkover mode status | #TLK?channel, cr                               |              |  |
| Respon                                                                                          | se                             |                                                |              |  |
| ~nn@TLKSpchannel,talkover_modecrlf                                                              |                                |                                                |              |  |
| Parameters                                                                                      |                                |                                                |              |  |
| <i>channel</i> - output number<br><i>talkover_mode</i> – 0=OFF; 1=Mixer; 2=Talkover; 3=Mic only |                                |                                                |              |  |

### **VERSION?**

| Functions                                                                                   |                    | Permission | Transparency |  |
|---------------------------------------------------------------------------------------------|--------------------|------------|--------------|--|
| Set:                                                                                        | -                  | -          | -            |  |
| Get:                                                                                        | VERSION?           | End User   | -            |  |
| Description                                                                                 |                    | Syntax     |              |  |
| Set:                                                                                        | -                  | -          |              |  |
| Get:                                                                                        | Get version number | #VERSION?  |              |  |
| Response                                                                                    |                    |            |              |  |
| ~nn@version_spfirmware_version_cr LF                                                        |                    |            |              |  |
| Parameters                                                                                  |                    |            |              |  |
| firmware_version – Format: XX.XX.XXXX where the digits group are: major.minor.build version |                    |            |              |  |

### VFRZ

| Functions                          |                             | Permission                         | Transparency |  |
|------------------------------------|-----------------------------|------------------------------------|--------------|--|
| Set:                               | VFRZ                        | End User                           | -            |  |
| Get:                               | VFRZ?                       | End User                           | -            |  |
| Description                        |                             | Syntax                             |              |  |
| Set:                               | Set freeze video on output  | <b>#VFRZ</b> SPP1,P2 <sub>CR</sub> |              |  |
| Get:                               | Get freeze on output status | #VFRZ?                             |              |  |
| Respons                            | e                           |                                    |              |  |
| Set / Get: ~ nn@vfrz_spP1,P2_cr LF |                             |                                    |              |  |
| Parameters                         |                             |                                    |              |  |
| P1 (Scaler number) – 1=Scaler      |                             |                                    |              |  |
| P2 (Off/On) – 0=Off; 1=On          |                             |                                    |              |  |

### **VID-RES**

| Functions                                                                                                    |                                                                                  |           | Permission                                              | Transparency      |  |  |  |
|----------------------------------------------------------------------------------------------------|----------------------------------------------------------------------------------|-----------|---------------------------------------------------------|-------------------|--|--|--|
| Set:                                                                                                    | VID-RES                                                                          |           | End User                                                | Public            |  |  |  |
| Get                                                                                                    | VID-RES?                                                                         |           | End User                                                | Public            |  |  |  |
| Description                                                                                                    |                                                                                  |           | Syntax                                                  |                   |  |  |  |
| Set:                                                                                                    | Set video resolution                                                             |           | <b>#VID-RES</b> <sub>SP</sub> P1,P2,P3,P4 <sub>CR</sub> |                   |  |  |  |
| Get:                                                                                                    | Get video resolution                                                             |           | #VID-RES? SPP1,P2,P3 CR                                 |                   |  |  |  |
| Response                                                                                                    |                                                                                  |           |                                                         |                   |  |  |  |
| ~m@VID-RESSPP1,P2,P3,P4CRLF                                                                                    |                                                                                  |           |                                                         |                   |  |  |  |
| Parameters                                                                                                    |                                                                                  |           |                                                         |                   |  |  |  |
| P1 –1=Output                                                                                                   |                                                                                  |           |                                                         |                   |  |  |  |
| P2 – 1=Scaler                                                                                                  |                                                                                  |           |                                                         |                   |  |  |  |
| P3 – 0=Off                                                                                                    |                                                                                  |           |                                                         |                   |  |  |  |
| P4 - video resolutions – 200~223                                                                               |                                                                                  |           |                                                         |                   |  |  |  |
| No Resolution No.                                                                                              |                                                                                  | No Res    | solution                                                | No Resolution     |  |  |  |
| 200 - 640x480 @60Hz 2                                                                                          |                                                                                  | 208 - 144 | 0x900 @60Hz                                             | 216 - 1080i @60Hz |  |  |  |
| 201 - 800x600 @60Hz                                                                                            |                                                                                  | 209 - 140 | 0x1050 @60Hz                                            | 217 - 1080p @60Hz |  |  |  |
| 202 - 1024x768 @60Hz 2                                                                                         |                                                                                  | 210 - 168 | 80x1050 @60Hz                                           | 218 - 576p @50Hz  |  |  |  |
| 203 - 1280x768 @60Hz 211                                                                                       |                                                                                  | 211 - 160 | 0x1200 @60Hz                                            | 219 - 720p @50Hz  |  |  |  |
| 204 - 1360x768 @60Hz 212                                                                                       |                                                                                  | 212 - 192 | 20x1080 @60Hz                                           | 220 - 1080i @50Hz |  |  |  |
| 205 - 1280x720 @60Hz 213                                                                                       |                                                                                  | 213 - 192 | 20x1200 @60Hz                                           | 221 - 1080p @50Hz |  |  |  |
| 206 - 1280x800 @60Hz 214 - 48                                                                                  |                                                                                  | 214 - 480 | )p @60Hz                                                | 222 - NATIVE OUT1 |  |  |  |
| 207 - 12                                                                                                    | 207 - 1280x1024 @60Hz 215 - 720                                                  |           | )p @60Hz                                                | 223 - NATIVE OUT2 |  |  |  |
| Response triggers                                                                                              |                                                                                  |           |                                                         |                   |  |  |  |
| After execution, response is sent to the com port from which the Set /Get was received                         |                                                                                  |           |                                                         |                   |  |  |  |
| After execution, response is sent to all com ports if VID-RES was set by any other external control device     |                                                                                  |           |                                                         |                   |  |  |  |
| (button press, device menu and similar)                                                                        |                                                                                  |           |                                                         |                   |  |  |  |
| Notes                                                                                                    |                                                                                  |           |                                                         |                   |  |  |  |
| "Set" command is only applicable for stage=Output                                                              |                                                                                  |           |                                                         |                   |  |  |  |
| "Set" command with <i>is_native</i> =ON sets native resolution on selected output (resolution index sent = 0). |                                                                                  |           |                                                         |                   |  |  |  |
| Device sends as answer actual VIC ID of native resolution                                                      |                                                                                  |           |                                                         |                   |  |  |  |
| "Get" command with is_native=ON returns native resolution VIC, with is_native=OFF returns current              |                                                                                  |           |                                                         |                   |  |  |  |
| resolution                                                                                                    |                                                                                  |           |                                                         |                   |  |  |  |
| To use "cu                                                                                                    | To use "custom resolutions" (entries 100-105), define them using command DEF-RES |           |                                                         |                   |  |  |  |

### VMUTE

| Functions                                                  |                                    | Permission                                              | Transparency |  |  |  |
|------------------------------------------------------------|------------------------------------|---------------------------------------------------------|--------------|--|--|--|
| Set:                                                       | VMUTE                              | End User                                                | Public       |  |  |  |
| Get:                                                       | VMUTE?                             | End User                                                | Public       |  |  |  |
| Description                                                |                                    | Syntax                                                  |              |  |  |  |
| Set:                                                       | Set enable/disable video on output | <b>#VMUTE</b> <sub>SP</sub> <i>P1, P2</i> <sub>CR</sub> |              |  |  |  |
| Get:                                                       | Get video on output status         | <b>#VMUTE?</b>                                          |              |  |  |  |
| Response                                                   |                                    |                                                         |              |  |  |  |
| Set / Get: ~ nn@vmutespP1,P2 <sub>CR LF</sub>              |                                    |                                                         |              |  |  |  |
| Parameters                                                 |                                    |                                                         |              |  |  |  |
| P1 (Scaler number) – 1=Scaler<br>P2 (Off/On) – 0=Off; 1=On |                                    |                                                         |              |  |  |  |

The warranty obligations of Kramer Electronics Inc. ("Kramer Electronics") for this product are limited to the terms set forth below: What is Covered

This limited warranty covers defects in materials and workmanship in this product.

#### What is Not Covered

This limited warranty does not cover any damage, deterioration or malfunction resulting from any alteration, modification, improper or unreasonable use or maintenance, misuse, abuse, accident, neglect, exposure to excess moisture, fire, improper packing and shipping (such claims must be presented to the carrier), lightning, power surges, or other acts of nature. This limited warranty does not cover any damage, deterioration or malfunction resulting from the installation or removal of this product from any installation, any unauthorized tampering with this product, any repairs attempted by anyone unauthorized by Kramer Electronics to make such repairs, or any other cause which does not relate directly to a defect in materials and/or workmanship of this product. This limited warranty does not cover cartons, equipment enclosures, cables or accessories used in conjunction with this product. Without limiting any other exclusion herein, Kramer Electronics does not warrant that the product covered hereby, including, without limitation, the technology and/or integrated circuit(s) included in the product, will not become obsolete or that such items are or will remain compatible with any other product or technology with which the product may be used.

#### How Long this Coverage Lasts

The standard limited warranty for Kramer products is seven (7) years from the date of original purchase, with the following exceptions:

- All Kramer VIA hardware products are covered by a standard three (3) year warranty for the VIA hardware and a standard three (3) year warranty for firmware and software updates; all Kramer VIA accessories, adapters, tags, and dongles are covered by a standard one (1) year warranty.
- 2. All Kramer fiber optic cables, adapter-size fiber optic extenders, pluggable optical modules, active cables, cable retractors, all ring mounted adapters, all Kramer speakers and Kramer touch panels are covered by a standard one (1) year warranty.
- 3. All Kramer Cobra products, all Kramer Calibre products, all Kramer Minicom digital signage products, all HighSecLabs products, all streaming, and all wireless products are covered by a standard three (3) year warranty.
- 4. All Sierra Video MultiViewers are covered by a standard five (5) year warranty.
- 5. Sierra switchers & control panels are covered by a standard seven (7) year warranty (excluding power supplies and fans that are covered for three (3) years).
- 6. K-Touch software is covered by a standard one (1) year warranty for software updates.
- 7. All Kramer passive cables are covered by a ten (10) year warranty.

#### Who is Covered

Only the original purchaser of this product is covered under this limited warranty. This limited warranty is not transferable to subsequent purchasers or owners of this product.

#### What Kramer Electronics Will Do

Kramer Electronics will, at its sole option, provide one of the following three remedies to whatever extent it shall deem necessary to satisfy a proper claim under this limited warranty:

- Elect to repair or facilitate the repair of any defective parts within a reasonable period of time, free of any charge for the necessary parts and labor to complete the repair and restore this product to its proper operating condition. Kramer Electronics will also pay the shipping costs necessary to return this product once the repair is complete.
- 2. Replace this product with a direct replacement or with a similar product deemed by Kramer Electronics to perform substantially the same function as the original product.
- 3. Issue a refund of the original purchase price less depreciation to be determined based on the age of the product at the time remedy is sought under this limited warranty.

#### What Kramer Electronics Will Not Do Under This Limited Warranty

If this product is returned to Kramer Electronics or the authorized dealer from which it was purchased or any other party authorized to repair Kramer Electronics products, this product must be insured during shipment, with the insurance and shipping charges prepaid by you. If this product is returned uninsured, you assume all risks of loss or damage during shipment. Kramer Electronics will not be responsible for any costs related to the removal or reinstallation of this product from or into any installation. Kramer Electronics will not be responsible for any costs related to any setting up this product, any adjustment of user controls or any programming required for a specific installation of this product.

#### How to Obtain a Remedy Under This Limited Warranty

To obtain a remedy under this limited warranty, you must contact either the authorized Kramer Electronics reseller from whom you purchased this product or the Kramer Electronics office nearest you. For a list of authorized Kramer Electronics resellers and/or Kramer Electronics authorized service providers, visit our web site at www.kramerav.com or contact the Kramer Electronics office nearest you.

In order to pursue any remedy under this limited warranty, you must possess an original, dated receipt as proof of purchase from an authorized Kramer Electronics reseller. If this product is returned under this limited warranty, a return authorization number, obtained from Kramer Electronics, will be required (RMA number). You may also be directed to an authorized reseller or a person authorized by Kramer Electronics to repair the product.

If it is decided that this product should be returned directly to Kramer Electronics, this product should be properly packed, preferably in the original carton, for shipping. Cartons not bearing a return authorization number will be refused.

#### Limitation of Liability

THE MAXIMUM LIABILITY OF KRAMER ELECTRONICS UNDER THIS LIMITED WARRANTY SHALL NOT EXCEED THE ACTUAL PURCHASE PRICE PAID FOR THE PRODUCT. TO THE MAXIMUM EXTENT PERMITTED BY LAW, KRAMER ELECTRONICS IS NOT RESPONSIBLE FOR DIRECT, SPECIAL, INCIDENTAL OR CONSEQUENTIAL DAMAGES RESULTING FROM ANY BREACH OF WARRANTY OR CONDITION, OR UNDER ANY OTHER LEGAL THEORY. Some countries, districts or states do not allow the exclusion or limitation of relief, special, incidental, consequential or indirect damages, or the limitation of liability to specified amounts, so the above limitations or exclusions may not apply to you.

#### **Exclusive Remedy**

TO THE MAXIMUM EXTENT PERMITTED BY LAW, THIS LIMITED WARRANTY AND THE REMEDIES SET FORTH ABOVE ARE EXCLUSIVE AND IN LIEU OF ALL OTHER WARRANTIES, REMEDIES AND CONDITIONS, WHETHER ORAL OR WRITTEN, EXPRESS OR IMPLIED. TO THE MAXIMUM EXTENT PERMITTED BY LAW, KRAMER ELECTRONICS SPECIFICALLY DISCLAIMS ANY AND ALL IMPLIED WARRANTIES, INCLUDING, WITHOUT LIMITATION, WARRANTIES OF MERCHANTABILITY AND FITNESS FOR A PARTICULAR PURPOSE. IF KRAMER ELECTRONICS CANNOT LAWFULLY DISCLAIM OR EXCLUDE IMPLIED WARRANTIES UNDER APPLICABLE LAW, THEN ALL IMPLIED WARRANTIES COVERING THIS PRODUCT, INCLUDING WARRANTIES OF MERCHANTABILITY AND FITNESS FOR A PARTICULAR PURPOSE, SHALL APPLY TO THIS PRODUCT AS PROVIDED UNDER APPLICABLE LAW. IF ANY PRODUCT TO WHICH THIS LIMITED WARRANTY APPLIES IS A "CONSUMER PRODUCT" UNDER THE MAGNUSON-MOSS WARRANTY ACT (15 U.S.C.A. §2301, ET SEQ.) OR OTHER APPLICABLE LAW, THE FOREGOING DISCLAIMER OF IMPLIED WARRANTIES SHALL NOT APPLY TO YOU, AND ALL IMPLIED WARRANTIES ON THIS PRODUCT, INCLUDING WARRANTIES OF MERCHANTABILITY AND FITNESS FOR THE PARTICULAR PURPOSE, SHALL APPLY AS PROVIDED UNDER THE PARTICULAR PURPOSE, SHALL APPLY AS PROVIDED WARRANTIES SHALL NOT APPLY TO YOU, AND

#### Other Conditions

This limited warranty gives you specific legal rights, and you may have other rights which vary from country to country or state to state. This limited warranty is void if (i) the label bearing the serial number of this product has been removed or defaced, (ii) the product is not distributed by Kramer Electronics or (iii) this product is not purchased from an authorized Kramer Electronics reseller. If you are unsure whether a reseller is an authorized Kramer Electronics reseller, visit our web site at www.kramerav.com or contact a Kramer Electronics office from the list at the end of this document.

Your rights under this limited warranty are not diminished if you do not complete and return the product registration form or complete and submit the online product registration form. Kramer Electronics thanks you for purchasing a Kramer Electronics product. We hope it will give you years of satisfaction.

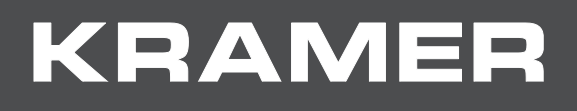

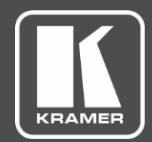

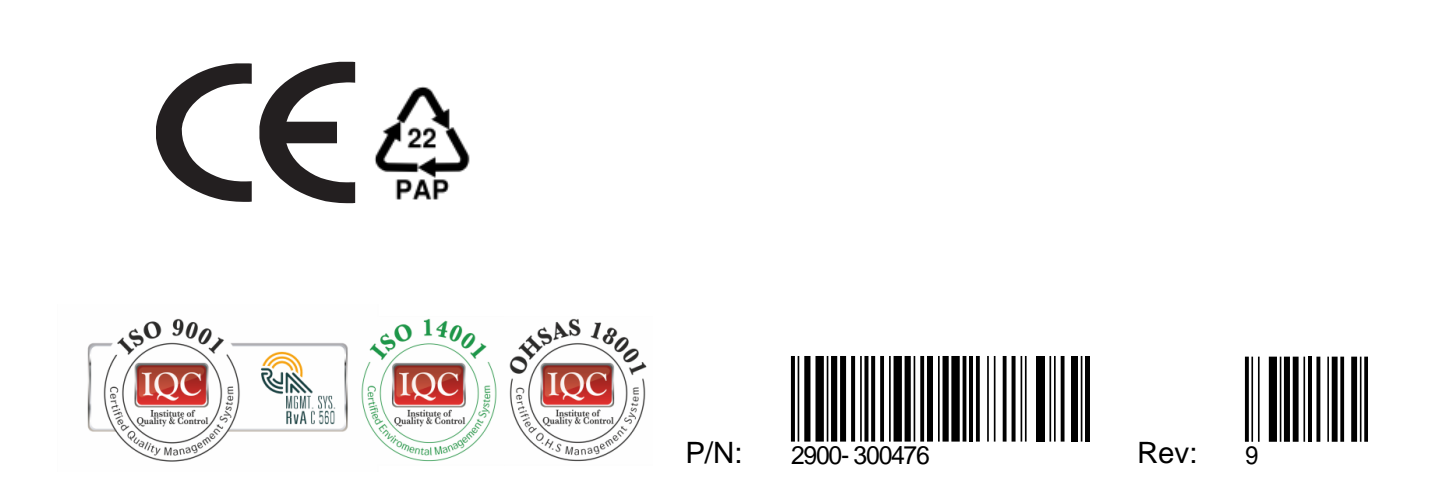

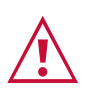

SAFETY WARNING Disconnect the unit from the power supply before opening and servicing

For the latest information on our products and a list of Kramer distributors, visit our Web site where updates to this user manual may be found.

We welcome your questions, comments, and feedback.

www.KramerAV.com info@KramerAV.com